# Instrukcja obsługi systemów FIS i FIS - POS

FLASHCOM SPÓŁKA Z OGRANICZONĄ ODPOWIEDZIALNOŚCIĄ S.K.A.

> UI. Drożdżowa 2 30 – 898 Kraków

# Spis treści

| 1. | MC | DDUŁ SPRZEDAŻ                | . 4 |
|----|----|------------------------------|-----|
| 1. | 1. | ZAKŁADKA – NOWY DOKUMENT     | . 4 |
| 1. | 2. | ZAKŁADKA – DOKUMENTY         | . 8 |
| 1. | 3. | ZAKŁADKA – OFERTY            | 11  |
| 1. | 4. | ZAKŁADKA – NALEŻNOŚCI        | 12  |
| 1. | 5. | ZAKŁADKA – ZESTAWIENIA       | 13  |
| 2. | МС | DUŁ MAGAZYN                  | 15  |
| 2. | 1. | NOWY DOKUMENT                | 15  |
| 2. | 2. | DOKUMENTY PRZYCHODZĄCE       | 18  |
| 2. | 3. | DOKUMENTY WYCHODZĄCE         | 19  |
| 2. | 4. | ZAMÓWIENIA DOST              | 19  |
| 2. | 5. | ZESTAWIENIA                  | 20  |
| 2. | 6. | INWENTARYZACJA               | 21  |
| 2. | 7. | ADRESY MAGAZYNOWE            | 25  |
| 3. | МС | DUŁ KONTRAHENCI              | 26  |
| 3. | 1. | KONTRAHENCI                  | 26  |
| 4. | МС | DUŁ KONFIGURACJA             | 27  |
| 4. | 1. | WALUTY                       | 27  |
| 4. | 2. | UŻYTKOWNICY                  | 27  |
| 4. | 3. | JEDNOSTKI                    | 28  |
| 5. | МС | DDUŁ SEKRETARIAT             | 29  |
| 5. | 1. | REJESTR POCZTY PRZYCHODZĄCEJ | 29  |
| 5. | 2. | REJSTR POCZTY WYCHODZĄCEJ    | 29  |
| 6. | МС | DDUŁ ZAKUP                   | 30  |
| 6. | 1. | FAKTURY ZAKUPU               | 30  |
| 7. | МС | DUŁ ROZRACHUNKI              | 35  |
| 7. | 1. | SALDO NA KONTRAHENTACH       | 35  |
| 7. | 2. | KOMPENSATY                   | 36  |
| 7. | 3. | KONTA                        | 36  |
| 7. | 4. | REJESTRY                     | 36  |
| 7. | 5. | KONTA REJESTRY               | 36  |

| 7   | .6.     | EKSPORTU DO EDENU            | 37 |
|-----|---------|------------------------------|----|
| 8.  | MO      | DUŁ TOWARY                   | 37 |
| ٤   | 8.1.    | TOWARY                       | 37 |
| 9.  | MO      | DUŁ FINANSE                  | 40 |
| ç   | ).1.    | PRZELEWY                     | 40 |
| ç   | .2.     | DOKUMENTY KASOWE             | 40 |
| 10. | FIS -   | - POS OGÓLNA CHARAKTERYSTYKA | 42 |
| 1   | .0.1    | ZALETY I FUNKCJONALNOŚCI     | 42 |
| 1   | .0.2. R | ABATOWANIE                   | 45 |
| 1   | .0.3 Sp | prawdzanie cen               | 46 |
| 1   | .0.4 D  | OKUMENTY KASOWE i KAUCJA     | 48 |
| 1   | .0.6 Z/ | AKOŃCZENIE PARAGONU          | 49 |
| 11. | UST     | AWIENIA APLIKACJI FIS – POS  | 51 |
| Spi | s Rysu  | ınków                        | 54 |

#### 1. MODUŁ SPRZEDAŻ

# **1.1. ZAKŁADKA – NOWY DOKUMENT**

Rodzaje dokumentów sprzedaży:

Wybór rodzaju dokumentu z rozwijanej listy

- Paragon
- Faktura VAT sprzedaży
- Faktura VAT proforma
- Faktura VAT marża
- Faktura do WZ

Aby poprawnie wystawić dokument sprzedaży należy:

#### Wybrać dokument sprzedaży

<u>Wybrać kontrahenta</u> – po kliknięciu "lupki" otwiera się okno z lista kontrahentów (rys. 2). W pole oznaczone "wyszukaj" należy wpisać wybraną frazę następnie z listy rozwijanej wybrać kolumne w

której ma filtrować ID/nazwa/miasto/ulica/kod zatwierdzając klawiszem ENETR lub ikoną 🔟. W

przypadku, kiedy nie ma szukanego kontrahenta, należy w prawym górnym rogu kliknąć ikonę Spowoduje to otwarcie nowego okna zadaniowego o nazwie NOWY KLIENT. (rys. 2) Dodanie nowego kontrahenta możliwe będzie po wypełnieniu pola : Nazwa, Nip, Ulica, Miasto, Typ: osoba fizyczna/firma, Kod pocztowy oraz z listy rozwijanej wybrać rodzaj kontrahenta: klient/ klient –

dostawca/producent/dostawca. Klient zostanie dodany po kliknięciu ikony

| Kosz             | l.      | Sprzedaż            |             |                            |                           |          |               |                                    |                    |         |            | l I   |
|------------------|---------|---------------------|-------------|----------------------------|---------------------------|----------|---------------|------------------------------------|--------------------|---------|------------|-------|
|                  | l l     | Nowy Dokument       | ookumentv.) | Oferty Należności Zestawie | ia Ì                      |          |               |                                    |                    |         |            |       |
| <u>(</u>         |         | Typ dok : EAKTU     | IRA VAT     | ororey Indexnood Ecotamo   |                           | -        |               |                                    |                    |         |            |       |
| FIS - FL -SKA    | 、<br>、  | Typ dok. [TAKTO     |             |                            |                           |          | -             | Data Sprzedaży:                    | 2012-06-29         | · · · · |            |       |
|                  |         | Klient:             |             |                            |                           | <u> </u> | Opelieureieur | Data Wystawienia:                  | 2012-06-29         | ·       |            |       |
| <b>B</b>         |         | Odbiorca:           |             |                            |                           |          | Оракоманюму   | Termin płatności:                  | 2012-06-29         | 0       | . ▼ dni    |       |
|                  |         |                     | 🤌 Wybór     | kontrahenta                |                           |          |               |                                    |                    | _ 0     |            |       |
| FIS<br>LEVELSYST |         | Komentarz:          |             |                            |                           |          |               |                                    |                    |         |            |       |
|                  |         | Uwagi:              | Y           | X                          |                           |          |               |                                    |                    |         | ן וונ      |       |
| Antes            |         | Pozycje:            |             |                            |                           |          | MID           | ulies.                             | Imineto            |         |            |       |
| OF_3_2011        |         |                     | 133         | "AUTO SERWIS" Tomasz       | ermanowski, Krzysz        | tof T 6  | 583-204-00-36 | Lednica Górna 344                  | Wieliczka          | 32-020  |            |       |
|                  |         |                     | 134         | "AUTO SERWIS" Tomasz       | ermanowski, Krzysz        | tof T 6  | 583-204-00-36 | Lednica Górna 344                  | Wieliczka          | 32-020  |            |       |
|                  |         |                     | 152         | "COŁOKIDZI I WSPÓLNIC      | LIPIANY POŁUDNIE          | Ξ' 6     | 512-15-46-698 | Lipiany                            | Bolesławiec        | 59-700  |            |       |
|                  |         | lp PKW              | 143         | "JAWOR" Usługi Remonto     | vo-Budowlane              | 8        | 869-000-15-23 | ul.Solskiego 9                     | Brzesko            | 32-800  | rt. brutto |       |
|                  |         |                     | 14/         | "MAGILLO" Edyta Klisiewic  | 2                         | t        | 0/9-16/-66-06 | ul.Lipowskiego 24                  | Krakow             | 30-898  |            |       |
|                  |         |                     | 148         | "MAGILLO" Marcin Klislewic | Z                         |          | 0/9-102-54-06 | ul.Lipowskiego 28                  | Krakow             | 30-898  |            |       |
|                  |         |                     | 9           | "NUTKA" Malgorzata Guba    | а                         |          | 944-100-04-59 | ul.wandejska 10                    | Krakow             | 30-383  |            |       |
|                  |         |                     | 69          | "NUTKA" Margorzata Guba    | a<br>KCZNE Chausenia Chau | Sec. 1   | 944-100-04-59 | ul.wandejska 10                    | Krakow             | 30-383  |            |       |
|                  | - Index | owanio              | 81          |                            |                           | ucn      | 8/33149386    | LUSIAWICE 91                       | Zakliczyn          | 32-840  |            |       |
|                  |         | owanie              |             |                            |                           | 0        | 1526 10 00    | ul. Za gura 3<br>ul Krakowiaków 70 | Krakuw             | 32-050  |            |       |
|                  |         | id równa sie        | -           |                            |                           | P 6      | 107 62 76     | ul.Krakuwiakuw 78                  | Wdf52dWd<br>Kroków | 20.140  |            |       |
|                  |         | ia pointa sig       |             |                            |                           | 6        | 003-197-02-70 | ul Policka 30                      | Kraków             | 20.149  |            |       |
|                  |         | nazwa zawiera       | <b>-</b>    |                            |                           |          | 100-197-02-70 | UI.DallCKa 33                      | NIAKUW             | 30-149  | ≝          |       |
|                  |         | NIP zawiera         |             |                            | ac                        | dres     |               | id I                               | <1                 |         |            |       |
|                  |         | ulter Francisco     | <br>        |                            |                           |          |               |                                    |                    |         |            |       |
|                  |         | ulica įzawiera      |             |                            |                           |          |               |                                    |                    |         |            |       |
|                  |         | miasto zawiera      | -           |                            |                           |          |               |                                    |                    |         |            |       |
|                  |         | kod zawiera         | •           |                            |                           |          |               |                                    |                    |         | 1          |       |
|                  |         | 1                   |             |                            |                           |          |               |                                    |                    |         | <u> </u>   |       |
|                  |         | J                   |             |                            |                           |          |               |                                    |                    |         |            |       |
|                  |         | Do zapłaty:         |             | Narzut: 0.0 %              |                           |          |               |                                    |                    |         |            |       |
| 鸄 Start          | Ø       | 🕖 🙆 Flash Invoice S | System [w   | 😰 Sprzedaż                 | Wybór kontral             | henta    | Filtrowar     | ie                                 |                    |         |            | 🖪 🕏 🕏 |

Rysunek 1 Okno zadaniowe dodawania nowego kontrahenta

#### Wypełnić datę wystawienia, datę sprzedaży, termin płatności

#### Z listy rozwijanej wybrać formę płatności: gotówka/przelew/karta

Po wypełnieniu ww. pól można przejść do dodawania produktów lub usług z listy.

| ()            |                                                                                                    |         |
|---------------|----------------------------------------------------------------------------------------------------|---------|
| Kosz          | Sprzedaż                                                                                                    |         |
|               | Nowy Dokument Dokumenty Oferty Należności Zestawienia                                                                                                    |         |
| Ð             | Typ dok: FAKTURA VAT                                                                                                    |         |
| FIS - FL -SKA | Klient: Data Spreduzy: Core or 27                                                                                                    |         |
| Ø             | Odbiorca: Termin płatności: 2012-06-29 0 dni                                                                                                    |         |
| FIS           | Komentarz: Sposób zapłaty: PRZELEW V Waluta: PLN V                                                                                                    |         |
| LEVELSYST     | Uwagi: Vite Vtwórz dokument magazynowy Zapłacono: NIE                                                                                                    |         |
|               | Pozycje:                                                                                                    |         |
| OF_3_2011     | Image: Second spice of spice of |         |
|               | v w centra zakupu                                                                                                    |         |
|               | p Privito ivazivia jeuni, itusi. Cena jeuni, ivvarit nettu VAT ivvarit brutub                                                                                                    |         |
|               |                                                                                                    |         |
|               |                                                                                                    |         |
|               |                                                                                                    |         |
|               |                                                                                                    |         |
|               |                                                                                                    |         |
|               |                                                                                                    |         |
|               |                                                                                                    |         |
|               |                                                                                                    |         |
|               |                                                                                                    |         |
|               |                                                                                                    |         |
|               | Do zaplaty: Narzut: 0.0 % 🕅                                                                                                    |         |
|               |                                                                                                    |         |
|               |                                                                                                    |         |
| Start 2       |                                                                                                    |         |
| Scare 1       |                                                                                                    | 📲 🎭 🎭 🐑 |

#### Rysunek 2 Główne okno zadaniowe Nowy dokument

Po kliknięciu ikony **E** zostanie otwarte okno DODAJ POZYCJĘ,

W puste pole należy wpisać wybraną frazę, następnie z rozwijanej listy wybrać kolumnę w której program będzie filtrować: ID/ nazwa/stan/cena sprz. Netto/VAT/cena brutto/cena zakupu netto

wciskając klawisz ENTER lub ikonę .(rys. 3)

| Kosz          | 🗖 Dodaj pozycje       |              |              |         |                                             |                    |                  |        |             |                 | _ 🗆 🗵 |                   |
|---------------|-----------------------|--------------|--------------|---------|---------------------------------------------|--------------------|------------------|--------|-------------|-----------------|-------|-------------------|
| Ø             | [                     | nazwa        | •            | Filtruj | C towary wybranego dostawcy                 | • wszystkie towary |                  |        |             | Ľ               | 7 🗗   |                   |
| FIS - FL -SKA | Filtr grup            |              | .ele>        | id      | nazwa                                       | stan               | cena sprz. netto | VAT    | cena brutto | cena zak. netto | typ   |                   |
|               |                       |              | 10           | 1219    | Papier Kom. 450 EK VAT 1+3                  | 11                 | 47,50            | 23     | 58,43       | 50,61           | TOWAR |                   |
|               | Wszystkie             |              |              | 1220    | Papier ksero czerwony                       | 14                 | 18,21            | 23     | 22,40       | 18,21           | TOWAR |                   |
| 9             | papier                |              |              | 1218    | Papier Ksero Ryza 500<br>Papier ksero żółty | 145                | 8,30             | 23     | 10,21       | 7,86            | TOWAR |                   |
| FIS           |                       |              | _            | 1227    | Papier Isero zuicy                          |                    | 10,21            | 23     | 22,40       | 0,75            | TOWAR |                   |
| LEVELOYDI     |                       | Dodawan      | e            |         |                                             |                    |                  |        | 5           | 2,15            | TOWAR |                   |
|               |                       | Dane Podstav | vowe         |         |                                             |                    |                  |        | - 1         | 0,00            | TOWAR |                   |
| 444           |                       |              | Nazwa:       | 1       |                                             |                    |                  |        |             |                 | _     |                   |
| 0F_3_2011     |                       |              |              |         |                                             |                    | DV/UTU:          |        |             |                 |       |                   |
|               |                       |              | Kod: J       |         |                                             |                    | PKWIU: J         |        |             |                 |       |                   |
|               |                       |              | Producente   |         |                                             |                    |                  | VAD    |             |                 |       |                   |
|               |                       |              | roddcone. j  |         |                                             |                    | 170.100          | Y HILL |             |                 |       |                   |
|               |                       |              | VAT:         |         | ▼ Wal                                       | uta: PLN 🗾         |                  |        |             |                 |       |                   |
|               |                       | Cena zak     | upu netto:   | 0       | Narzut[                                     | %]:                |                  |        |             |                 |       |                   |
|               |                       | Cena sprzed  | aży netto:   |         | Marża['                                     | %]:                |                  |        |             |                 |       |                   |
|               |                       | Cena sprzedz | aty bruttor  |         | -<br>Zaokradii sorzedaż brutto              | do:                |                  |        |             |                 |       |                   |
|               |                       | cond spread  | 127 Di GCCO. |         |                                             |                    |                  |        |             |                 |       |                   |
|               |                       |              | Grupa:       | brak    | Jednos                                      | tka:               |                  |        |             |                 |       |                   |
|               |                       | Gramatu      | ura [g, ml]: | 0       |                                             | 🔲 Pytać o cenę     |                  |        |             |                 |       |                   |
|               |                       |              | Stan:        |         | Wagowy                                      |                    |                  |        |             |                 |       |                   |
|               |                       |              |              |         |                                             |                    |                  |        |             |                 |       |                   |
|               |                       |              |              |         |                                             |                    |                  |        |             |                 |       |                   |
|               |                       |              |              |         |                                             |                    |                  |        |             |                 |       |                   |
|               |                       | <u> </u>     |              |         |                                             |                    |                  |        |             |                 |       |                   |
|               |                       |              |              |         |                                             |                    |                  | 1      |             |                 |       |                   |
|               |                       |              |              |         |                                             |                    |                  | L      |             |                 |       |                   |
|               |                       |              |              |         | 1                                           |                    |                  | 1      |             |                 |       |                   |
|               |                       |              |              |         |                                             |                    |                  |        |             |                 |       |                   |
|               |                       |              |              | •       |                                             |                    |                  |        |             |                 | F     |                   |
|               |                       |              |              |         |                                             |                    |                  |        |             |                 |       |                   |
|               |                       |              |              |         |                                             |                    |                  |        |             |                 |       |                   |
| Start 6       | Elach Invoice Sustant | [44 0 Cove   | tehe         |         | Dedamasia                                   |                    |                  |        |             |                 |       | 1 1 1 1 1 1 1 1 1 |
|               |                       | um Opra      | .0002        |         |                                             |                    |                  |        |             |                 |       | ] 🚾   So So 🛙     |

#### Rysunek 3 Okno zadaniowe – Dodaj pozycję

W przypadku braku produktu w prawym górnym rogu należy kliknąć ikonę 🛍 spowoduje to otwarcie nowego okna zadaniowego DODAWANIE. Aby prawidłowo dodać produkt należy wypełnić następujące pola: Nazwa, Kod (kod można wpisać ręcznie ale również za pomocą skanera ręcznego ( czytnika kodów) zaznaczając kursor w polu KOD i skanując kod na wybranym towarze. Następnie z listy rozwijanej należy wybrać stawkę VAT i wypełnić pola: cena zakupu netto oraz marżę lub narzut – wtedy automatycznie wypełnią się pola cen zakupu brutto, cena sprzedaży netto i cena sprzedaży brutto. Dodawany towar można przypisać do danej grupy towarowej: alkohole, warzywa, owoce, słodycze itp.

Jeśli chcemy dodać towar wagowy konieczne jest zaznaczenie okienka "wagowy" oraz wybrać jednostkę: kg.

Dodając towar, na który często zmienia się cena sprzedaży( sugerowana cena sprzedaży) wówczas możliwe jest odznaczenie pola "pytać o cenę" – wtedy na stanowisku sprzedaży, kasjer będzie musiał wpisać cenę na ten towar "z ręki"

#### Wypełnić pole komentarz – opcjonalne

Potwierdzenie utworzenia dokumentu sprzedaży następuje po naciśnięciu

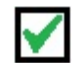

# 1.2. ZAKŁADKA – DOKUMENTY

Wystawianie korekty Faktury VAT – Aby zrobić Korektę danej faktury należy wybrać fakturę – można to zrobić używając filtru klikając w ikonę 🕅 i wpisując wybraną frazę oraz wybrać z listy rozwijanej kolumne po której program będzie filtrować: id/rodzaj/numer/nabywca/data wyst./data sprz./termin płatności/kwota brutto/zapłacono/waluta/ grupa/ wysłane klikając klawisz ENTER lub ikonę 🗹. Następnie należy wybrać znalezioną fakturę klikając na nią . Następnie wybierając ikonę 📫 otwiera się okno zadaniowe "korekta". Aby poprawić fakturę należy w puste pole wpisać powód korekty. Następnie, klikając jednokrotnie na pozycję z faktury można wtedy zmienić cenę towaru, ilość, stawkę Vat bądź klikając w "+" w lewym dolnym rogu można dodać pozycję. W środkowej części okna zadaniowego można zmienić kontrahenta wybierając go z listy używając filtru, oraz datę wystawienia, termin płatności. Poprawioną fakturę zatwierdzamy

ikona 💟

| SKA  | Organización         Image: Solumenta Dolumenta Dolume |
|------|----------------------------------------------------------------------------------------------------|
| 1 66 | Numer: Odbiorca:                                                                                                    |

Rysunek 4 Okno zadaniowe Dokumenty – filtrowanie dokumentów

# Anulowanie dokumentu sprzedaży

Wystawianie dokumentu sprzedaży do paragonu – klikając w ikonę otwiera się okno "faktura do paragonu". Klikając ikonę można wyfiltrować paragon wpisując wybraną frazę i wybierając z listy rozwijanej kolumnę w której program ma filtrować: numer/nabywca/data wyst./kwota brutto/waluta naciskając klawisz ENTER lub ikonę . Następnie należy wybrać paragon do którego chcemy wystawić fakturę. Po prawej stronie okna widoczne są pozycje na danym paragonie. Fakturę można dodać do całego paragonu lub do wybranych pozycji. Za pomocą strzałek pomiędzy oknami "przerzucamy" pozycję. W dolnej części okna należy wybrać datę wystawienia, datę sprzedaży oraz termin. W prawym górnym rogu należy dodać kontrahenta

używając filtrów. Fakturę do danego paragonu zatwierdzamy ikoną

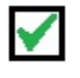

| 9 Sprzedaż                                        |                     | 1                      |         |            |           |           |                  |                                  | _       |        |     |
|---------------------------------------------------|---------------------|------------------------|---------|------------|-----------|-----------|------------------|----------------------------------|---------|--------|-----|
| Nowy Dokument Dokumen                             | V Oferty Należnoś   | ci Zestawienia         |         |            |           |           |                  |                                  |         | -1     |     |
| <b>+</b> <sub>K</sub>                             |                     | DDE                    |         |            | <b>E</b>  | 7         | 2                | od: 2012-06-27<br>do: 2012-06-29 | - 🖸     |        |     |
| Id Rodzaj                                         | Numer               | Nabywca                |         | Data wyst  | . Data Sp | rz Tern   | nin pł   Kwota b | r Zapłacono Walu                 | uta Wys |        |     |
| 330 KOREKTA<br>329 FAKTURA VAT                    | 02/06/2012          | INTERLEX Społka z ogra | niczoną | 28-06-2012 | 2 04-04-2 | 2012 11-0 | 4-2012 424       | 4,97 NIE PLM                     | N N     |        |     |
| 328 KOREKTA<br>326 FAKTURA VAT<br>325 FAKTURA VAT |                     | Od: 2012-06-24         |         | Walut      | a: PLN    | ¥         | klient r         | na fakturze:                     |         |        |     |
| 324 FAKTURA VAT                                   | Numer               | Naby                   | мса     |            |           |           |                  | Data wyst.                       | Kwota   | brutto | Wal |
| 323 FAKTURA VAT<br>322 FAKTURA VAT                |                     |                        |         |            |           |           |                  |                                  |         |        |     |
| 321 FAKTURA VAT                                   |                     |                        |         |            |           |           |                  |                                  |         |        |     |
| 320 FAKTURA VAT                                   |                     |                        |         |            |           |           |                  |                                  |         |        |     |
| 318 FAKTURA VAT                                   |                     |                        |         |            |           |           |                  |                                  |         |        |     |
| •                                                 |                     |                        |         |            |           |           |                  |                                  |         |        |     |
| lp Id towaru                                      | . I                 |                        |         |            |           |           |                  |                                  |         |        |     |
|                                                   | Fakrura do paragonu |                        |         |            |           | Po        | ozycje paragonu: |                                  |         |        |     |
|                                                   | lp Nazwa            |                        | Ilość   | Netto      | VAT       | F         | p Nazwa          |                                  | Ilość   | Netto  |     |
|                                                   |                     |                        |         |            |           |           |                  |                                  |         |        |     |
|                                                   |                     |                        |         |            |           |           |                  |                                  |         |        |     |
|                                                   |                     |                        |         |            |           |           |                  |                                  |         |        | -   |
|                                                   |                     |                        |         |            |           | <         |                  |                                  |         |        |     |
|                                                   |                     |                        |         |            |           |           |                  |                                  |         |        |     |
|                                                   |                     |                        |         |            |           |           |                  |                                  |         |        | -   |
|                                                   |                     |                        |         |            |           | <<        |                  |                                  |         |        |     |
|                                                   |                     |                        |         |            |           | <<        |                  |                                  |         |        |     |
|                                                   |                     |                        |         |            |           | <<        |                  |                                  |         |        |     |
| Numer:                                            |                     |                        |         |            |           | ~<        |                  |                                  |         |        |     |
| Numer:                                            |                     |                        |         |            |           | ~<        |                  |                                  |         |        |     |

Rysunek 5 Okno zadaniowe Dokumenty – faktura do paragonu

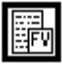

Faktura do wybranego paragonu

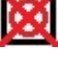

Cofnij anulowanie

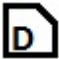

D

ikonę otwiera się okno z duplikatem faktury gotowym do wydruku.

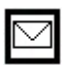

Wysyła dokumentów droga elektroniczną – jeżeli w danych kontrahenta jest podany adres

Wystawianie duplikatu do dokumentu sprzedaży – po wybraniu danej faktury klikając w

## e-mail.

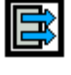

Eksport listy dokumentów do pliku CSV (Excell)

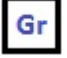

Zmiana grupy towarowej na wybranym towarze

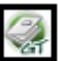

Eksport do programu rachmistrz

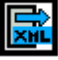

Eksport do aplikacji CDN

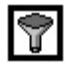

Filtrowanie dokumentów po wszystkich kolumnach z listy

# Usunięcie filtrów

# **1.3. ZAKŁADKA – OFERTY**

Zakładka "oferty" umożliwia przygotowanie oferty sprzedaży dla danego klienta. Klikając ikonę

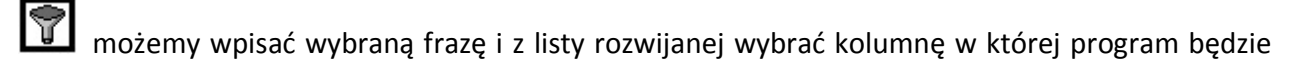

szukać: id/numer/nabywca/data wystawienia/waluta klikając ikonę

 $\checkmark$ 

🗋 Nowa oferta – umożliwia tworzenie ofert dla wybranego kontrahenta po naciśnięciu "lupki".

Należy również wybrać datę wystawienia oferty oraz dodać pozycje klikając ikonę **L** i analogicznie jak przy wystawianiu dokumentu sprzedaży dodawać po kolei pozycje. Oferta zakupu

zostanie dodana poprzez kliknięcie ikony 🗹. Pozycje można usuwać klikając pozycję i

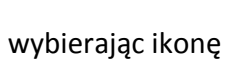

**]**.(rys. 6)

| KOSZ<br>FIS - FL -SKA | Sprz<br>Nowy | redaž<br>• Dokumer                    | nt   Dokumenty                 | Oferty Należności Ze | stawienia |   |           |            |            |         |              |                 |                |         |
|-----------------------|--------------|---------------------------------------|--------------------------------|----------------------|-----------|---|-----------|------------|------------|---------|--------------|-----------------|----------------|---------|
| FIS<br>LEVELSYST      |              | id<br><mark>Nowa Of</mark><br>Klient: | erta                           | umer nabywca         | P         |   | Waluta:   | [          | PLN 🔽      | data wy | stawienia    | waluta          | Ţ              | ×       |
| 0F_3_2011             |              | Odbiorc<br>Koment<br>Uwagi:           | a:                             |                      |           | _ | Data Wyst | awienia: [ | 2012-06-29 |         |              |                 |                |         |
|                       |              |                                       |                                | Nazwa                |           |   | liedn     | llość      | cena ied   | E       | )<br>I rahat | cena no rabacie | wartość brutto | _       |
|                       | Nab          |                                       |                                |                      |           |   |           |            |            |         | Tabat        |                 |                |         |
|                       |              |                                       |                                |                      |           |   |           |            |            |         |              |                 |                |         |
|                       |              |                                       |                                |                      |           |   |           |            |            |         |              |                 |                |         |
|                       | E            |                                       |                                |                      |           |   |           |            |            |         |              |                 |                |         |
| 灯 Start 🛛 🍎           | 0            | Do zaj<br>Flash Invo                  | płaty Netto:<br>pice System [w | 🕞 Sprzedaż           |           |   |           |            |            |         |              |                 |                | n ș ș î |

Rysunek 6 Okno zadaniowe Oferty – dodaj ofertę

Modyfikuj ofertę –zaznaczając wybraną ofertę i klikając na ikonę otwiera się okno "modyfikuj ofertę". Można wówczas zmienić kontrahenta, dodać pozycje i klikając ikonę i zmienić cenę wybranego towaru bądź jego ilość lub nadać rabat. Ikona i usuwa wybraną pozycję z oferty.

Wysyła wybrany dokumentów droga elektroniczną do kontrahenta jeśli w danych podany jest adres e-mail.

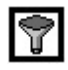

Filtrowanie ofert po wszystkich kolumnach z listy

👿 Usuń filtr

# 1.4. ZAKŁADKA – NALEŻNOŚCI

Ta zakładka ułatwia analizować należności. Na kolor szary podświetlone są faktury których termin ważności się kończy. Czerwonym kolorem zaznaczone są faktury przeterminowane, a na kolor zielony faktury zapłacone. Faktury zapłacone odznacza się klikając ikonę część kwoty należy kliknąć ikonę otworzy się wówczas okno, w którym należy wpisać kwotę zapłacona. W wykazie faktur, w wykazie faktur w kolumnie zapłacono – faktury zapłacone – pojawi się kwota zapłacona, w fakturach płaconych w ratach pojawi się kwota wpłacona, natomiast faktury niezapłacone będą miały stan 0.00. Istnieje możliwość filtrowania faktur datami a także klikając ikonę wybrać ikonę otworzy się okno gdzie można wpisać wybraną frazę i z listy rozwijanej wybrać

kolumnę w której program będzie filtrować w wybranych kolumnach: ID/ numer/klient/termin/kwota brutto/zapłacono.

| En LEB |                  |                                                                     | od:        | 2012-05-01   |           |     |
|--------|------------------|---------------------------------------------------------------------|------------|--------------|-----------|-----|
|        |                  |                                                                     | do:        | 2012-06-29   |           |     |
| id     | numer            | klient                                                              | termin     | kwota brutto | zaplacono |     |
| 330    | 02/06/2012       | INTERLEX Społka z ograniczona odpowiedzialnościa                    | 11-04-2012 | 424.97       | 0.0       |     |
| 329    | FV/49/6/2012     | INTERLEX Społka z ograniczona odpowiedzialnościa                    | 05-07-2012 | 1350.54      | 0.0       |     |
| 328    |                  |                                                                     | 18-05-2012 | 560.88       | 0.0       |     |
| 326    | Filtrowanie      | ×                                                                   | 05-07-2012 | 93.36        | 0.0       |     |
| 325    |                  |                                                                     | 05-07-2012 | 121.47       | 0.0       |     |
| 324    | id ro            | wna się 🔤 🔟                                                         | 05-07-2012 | 29.71        | 0.0       |     |
| 323    |                  |                                                                     | 05-07-2012 | 723.25       | 0.0       |     |
| 322    | numer za         | wiera 🔄                                                             | 04-07-2012 | 177.25       | 0.0       |     |
| 321    |                  |                                                                     | 04-07-2012 | 1981.43      | 0.0       |     |
| 320    | klient za        | wiera 🗾                                                             | 04-07-2012 | 1927.55      | 0.0       |     |
| 310    |                  |                                                                     | 04.07.2012 | 377.00       | 0.0       |     |
| 318    | termin za        | wiera 🗾                                                             | 04.07.2012 | 103.94       | 0.0       |     |
| 217    | _                |                                                                     | 04-07-2012 | 726.32       | 0.0       |     |
| 316    | kwota brutto róv | wna się 💌                                                           | 04-07-2012 | 271.81       | 0.0       |     |
| 215    |                  |                                                                     | 04.07.2012 | 400 40       | 0.0       |     |
| 214    | zaplacono za     | wiera 🔽                                                             | 04-07-2012 | 44.77        | 0.0       |     |
| 314    |                  |                                                                     | 04-07-2012 | 200.67       | 0.0       |     |
| 212    |                  |                                                                     | 11.07.2012 | 1045 50      | 0.0       |     |
| 211    |                  |                                                                     | 02.07.2012 | 1093,30      | 0.0       |     |
| 311    |                  | KONCORCI IM Dawat Weitraak                                          | 03-07-2012 | 190,03       | 0.0       |     |
| 310    | EV/32/0/2012     | Zofa Coutok E H III. W/IKA                                          | 03-07-2012 | 209,00       | 0.0       |     |
| 309    | FV/30/6/2012     | INTERLEV Coolice a completence advantights/size                     | 03-07-2012 | 091,14       | 091.14    |     |
| 308    | FV/30/0/2012     | INTERLEX Spoka z ograniczoną oupowieuzianoscią                      | 20.06.2012 | 303,31       | 0.0       |     |
| 307    | FV/29/0/2012     | P.P.H.O.Serpoi GubalaxGubala Sp.2 0.0.                              | 28-00-2012 | 10110.04     | 0.0       |     |
| 300    | U1/U6/2012       | Kellrek SA<br>BUGKIB Chies Castiouses Disservations Todayes Bissels | 07-06-2012 | 12110,04     | 0.0       |     |
| 305    | FV/28/0/2012     | POGKIP Skiep Spuzywuzu Przeimysłuwy Taueusz Plasek                  | 28-06-2012 | 103,94       | 0.0       | - 1 |
| 304    | FV/2//6/2012     | Maguaieria Haber Vente-Lere dystrybucja i obsługa                   | 27-06-2012 | 347,48       | 0.0       |     |
| 303    | FV/26/6/2012     | P.P.H Rozek Dorota Heprzyca, Jarosław Pieprzyca                     | 26-06-2012 | 188,07       | 0.0       |     |
| 302    | FV/25/6/2012     | Skiep wielobranzowy FAVORTT Dulinscy Sp.j.                          | 26-06-2012 | 13/5,14      | 0.0       | +   |
| 301    | FV/24/6/2012     | P.H.U.P. AGA Stanisław Stanosz                                      | 26-06-2012 | 611,31       | 0.0       | +   |
| 300    | FV/23/6/2012     | F.U.P.H. Hirm@ Danusz Strączek                                      | 22-06-2012 | 867,15       | 0.0       |     |
| 299    | FV/22/6/2012     | INTERLEX Społka z ograniczoną odpowiedzialnością                    | 22-06-2012 | 1004,81      | 1004.81   |     |
| 298    | FV/21/6/2012     | INTERLEX Spolka z ograniczoną odpowiedzialnością                    | 22-06-2012 | 377,00       | 377.0     |     |
| 297    | FV/20/6/2012     | Sklep Spożywczo Przemysłowy Dariusz Pietras                         | 22-06-2012 | 273,07       | 273.07    |     |
| 296    | FV/19/6/2012     | FRUTTO-MARKET CHROBIK, KOWAL SPOŁKA JAWNA                           | 22-06-2012 | 1416,96      | 1416.96   |     |
|        |                  | ELLE Mitchelle de Autorite de Constances                            | 21.06.2012 | 07 70        | 0.0       |     |

Rysunek 7 Okno zadaniowe należności - filtrowanie

# 1.5.ZAKŁADKA – ZESTAWIENIA

Zakładka stworzona została do sprawdzania zestawień według listy rozwijanej np. (rejestr sprzedaży Vat, rejestr zakupu Vat) wybierając datę oraz klikając ikonę GEBNERUJ.

| Kosz                                          | Sprzedaz                                                                                                    |       |
|-----------------------------------------------|----------------------------------------------------------------------------------------------------|-------|
| FIS -FL -SKA<br>FIS<br>LEVELSYST<br>OF_3_2011 | Newy Dokument       Dokumenty       Oferty       Nalescalad         Projestr Spracksy VAT       Image: Control of the control of the contr |       |
| 鸄 Start 🛛 🏉                                   | C Flash Invoice System [w C Sprzedaż                                                                                                    | R 995 |

Rysunek 8 Okno zadaniowe - zestawienia

# 2. MODUŁ MAGAZYN

#### **2.1. NOWY DOKUMENT**

# Typ dokumentu:

- PZ- przyjęcie zewnętrzne
- ZO zwrot od odbiorcy
- ZAM. DOST zamówienie do dostawcy
- WZ wydanie zewnętrzne
- PR- /+ protokół różnic
- PW przyjęcie wewnętrzne
- RW rozchód wewnętrzny

| Kontrahent: ZO<br>ZM DOST<br>Odbiorca: PR-<br>Do biorca | • • • • | warowy Opa |                |               | Numer Zamówienia: Data Wystawienia: 201 | 2-06-29 Waluta: PLN 🔽 |
|---------------------------------------------------------|---------|------------|----------------|---------------|-----------------------------------------|-----------------------|
| Romentarz: PK+<br>Pozycje: 20<br>RW<br>RW<br>Compensata |         | aj marżę   | 2              |               | Data Dostawy: 201                       | 2-06-29               |
| lp Id towaru Nazwa                                      | PKWIU   | Jedn. Il   | ość Cena netto | Wartość netto | Vat Wartość brutto                      | Marża Ostatnia cena z |
|                                                         |         |            |                |               |                                         |                       |
|                                                         |         |            |                |               |                                         |                       |
|                                                         |         |            |                |               |                                         |                       |
|                                                         |         |            |                |               |                                         |                       |
|                                                         |         |            |                |               |                                         |                       |
|                                                         |         |            |                |               |                                         |                       |
|                                                         |         |            |                |               |                                         |                       |
|                                                         |         |            |                |               |                                         |                       |
|                                                         |         |            | Narzut: 0.0    | % Narzuć      |                                         |                       |

Rysunek 9 Okno zadaniowe Magazyn – nowy dokument

Aby poprawnie wprowadzić nowy dokument należy:

#### Wybrać typ dokumentu

<u>Wybrać kontrahenta</u> - po kliknięciu "lupki" otwiera się okno z lista kontrahentów. W pole oznaczone "wyszukaj" należy wpisać wybraną frazę następnie z listy rozwijanej wybrać kolumnę w

której ma filtrować ID/nazwa/miasto/ulica/kod zatwierdzając klawiszem ENETR lub ikoną 🔟.

przypadku, kiedy nie ma szukanego kontrahenta, należy w prawym górnym rogu kliknąć ikonę Lil. Spowoduje to otwarcie nowego okna zadaniowego o nazwie NOWY KLIENT. Dodanie nowego kontrahenta możliwe będzie po wypełnieniu pola : Nazwa, Nip, Ulica, Miasto, Typ: osoba fizyczna/firma, Kod pocztowy oraz z listy rozwijanej wybrać rodzaj kontrahenta: klient/ klient –

dostawca/producent/dostawca. Klient zostanie dodany po kliknięciu ikony

Wybrać odbiorce – jeżeli do jednego kontrahenta przypisane są różne miejsca dostawy.

- Wybrać dokument źródłowy
- Wypełnić numer zamówienia
- Wypełnić datę wystawienia, datę dostawy
- Wybrać walutę
- Wypełnić pole komentarz opcjonalne

Potwierdzenie utworzenia dokumentu sprzedaży następuje po naciśnięciu Po wypełnieniu ww. pól można przejść do dodawania produktów lub usług z listy:

Po kliknięciu ikony Dotacie otwarte okno DODAJ POZYCJĘ, W puste pole należy wpisać wybraną frazę, następnie z rozwijanej listy wybrać kolumnę w której program będzie filtrować: ID/ nazwa/stan/cena sprz. Netto/VAT/cena brutto/cena zakupu netto

wciskając klawisz ENTER lub ikonę 🛛 🛚

| - Dodaj poz | ucio             |             |          |               |          |                                       |             |           |                  |     |             |                 |        |
|-------------|------------------|-------------|----------|---------------|----------|---------------------------------------|-------------|-----------|------------------|-----|-------------|-----------------|--------|
| bodaj poz   | reje             | _           | _        | -             | _        |                                       | _           | _         |                  | -   | _           |                 |        |
|             |                  | nazwa       | ]        | ▼ Fi          | iltruj ( | C towary wybranego dostawcy           | • wszystki  | ie towary |                  |     |             |                 | 7 🗗    |
| Tibu anua   |                  |             | . Pla    | <b>⊳</b> ⊾  [ | id       | nazwa                                 |             | stan      | cena sprz. netto | VAT | cena brutto | cena zak. netto | typ 🔺  |
| nia grapj   |                  |             |          | •   -         | 1272     | Administracja obsługa biura i obsługa | a personelu | 0         | 0,00             | 23  | 0,00        | 2232,00         | USŁUG4 |
| Wszystkie   |                  |             |          |               | 1328     | Arkusz foliowy HDPE 20/30             |             | 0         | 6,60             | 23  | 8,12        | 6,60            | TOWAR  |
| brak        |                  |             |          |               | 1309     | benzyna                               |             | 0         | 17,36            | 23  | 21,35       | 81,44           | TOWAR  |
| Diak        | Filtrowanie      |             |          |               |          |                                       | त           | 0         | 354,00           | 23  | 435,42      | 354,00          | TOWAR  |
| papier      |                  |             |          |               |          |                                       |             | 0         | 12,00            | 23  | 14,76       | 12,00           | TOWAR  |
|             | ia D             | równa cie   | -        |               |          |                                       | 1           | 5         | 8,20             | 23  | 10,09       | 8,20            | TOWAR  |
|             | ia ji            | ronnia siq  | -        |               |          |                                       |             | 0         | 99,00            | 23  | 121,77      | 99,00           | TOWAR  |
|             |                  | a puelor p  | -        | 1 🖂           |          |                                       | 1           | 0         | 0,40             | 23  | 0,49        | 0,40            | TOWAR  |
|             | nazwa j          | zamera      | · ·      | 111           |          |                                       |             | 0         | 27,00            | 23  | 33,21       | 27,00           | TOWAR  |
|             |                  |             |          | 1             |          |                                       | 1           | 0         | 18,00            | 23  | 22,14       | 18,00           | TOWAR  |
|             | stan Ji          | rowna się   |          |               |          |                                       |             | 0         | 4,20             | 23  | 5,17        | 4,20            | TOWAR  |
|             |                  |             | -        | 1-            |          |                                       | 1           | 0         | 7,50             | 23  | 9,23        | 5,90            | TOWAR  |
|             | cena sprz. netto | równa się   | •        |               |          |                                       |             | 230       | 5,65             | 23  | 6,95        | 5,99            | TOWAR  |
|             | -                |             |          | -             |          |                                       | 1           | 295       | 5,04             | 23  | 6,20        | 4,00            | TOWAR  |
|             | VAT              | równa się   | -        |               |          |                                       |             | 60        | 5,95             | 23  | 7,32        | 5,60            | TOWAR  |
|             |                  |             |          | _             |          |                                       |             | 400       | 4,20             | 23  | 5,17        | 3,10            | TOWAR  |
|             | cena brutto      | równa się   | -        |               |          |                                       |             | 120       | 6,08             | 23  | 7,48        | 5,90            | TOWAR  |
|             |                  |             |          |               |          |                                       |             | 240       | 5,00             | 23  | 6,15        | 5,00            | TOWAR  |
|             | cena zak, netto  | równa sie   | -        |               |          |                                       |             | 0         | 4,96             | 23  | 6,10        | 4,55            | TOWAR  |
|             |                  | •           |          |               |          |                                       |             | 0         | 81,31            | 23  | 100,01      | 81,31           | TOWAR  |
|             | typ              | zawiera     | -        |               |          |                                       | 1           | 38        | 36,00            | 23  | 44,28       | 36,00           | TOWAR  |
|             | Ab h             | comoro      | _        |               |          |                                       |             | 0         | 4,95             | 23  | 6,09        | 4,60            | TOWAR  |
|             | indo 🛛           | a pupier p  | -        |               |          |                                       | 1           | 8         | 4,95             | 23  | 6,09        | 4,60            | TOWAR  |
|             | Jean, J.         | 2 diviter d | <u> </u> | 11            |          |                                       |             | 0         | 66,59            | 23  | 81,91       | 56,70           | TOWAR  |
|             | Lond and D       |             | -        | 1             |          |                                       | 1           | 0         | 39,84            | 23  | 49,00       | 39,84           | USŁUGA |
|             | KUU SZC. J.      | zawiera     |          |               |          |                                       |             | 0         | 15,00            | 23  | 18,45       | 15,00           | USŁUGA |
|             |                  |             |          |               |          |                                       |             | 0         | 0,00             | 23  | 0,00        | 2,44            | TOWAR  |
|             |                  |             |          |               |          |                                       |             | 0         | 440,00           | 23  | 541,20      | 440,00          | USŁUGA |
|             |                  |             |          |               |          |                                       |             | 0         | 227,52           | 23  | 279,85      | 227,52          | USŁUGA |
|             |                  |             |          |               |          |                                       |             | 0         | 61,29            | 23  | 75,39       | 81,29           | TOWAR  |
|             |                  |             |          |               |          |                                       |             | 0         | 20,33            | 23  | 25,00       | 20,33           | USŁUGA |
|             |                  |             |          | -             |          |                                       |             | 10        | 37,79            | 23  | 46,48       | 37,79           | TOWAR  |
|             |                  |             |          | - H           | 1317     | Pap.Komp. 600 EK 1+2                  |             | 10        | 48,11            | 23  | 59,18       | 48,11           | TOWAR  |
|             |                  |             |          | - II-         | 1219     | Papier Kom, 450 EK VAT 1+3            |             | 11        | 47,50            | 23  | 58,43       | 50,61           | TOWAR  |
|             |                  |             |          | - H           | 1220     | Papier Kom. 900 EK VAT 1+1            |             | 66        | 38,85            | 23  | 4/,79       | 44,68           | TOWAR  |
|             |                  |             |          | - II-         | 1223     | Papier Ksero czerwony                 |             | 14        | 18,21            | 23  | 22,40       | 18,21           | TOWAR  |
|             |                  |             |          | - H           | 1218     | Papier Ksero Ryza 500                 |             | 145       | 8,30             | 23  | 10,21       | 7,86            | TOWAR  |
|             |                  |             |          | - II-         | 1224     | Papier Ksero 20lty                    |             | 7         | 18,21            | 23  | 22,40       | 18,21           | TOWAR  |
|             |                  |             |          | - H           | 1298     | Papier ozdobny 70x100 cm              |             | 0         | 0,75             | 23  | 0,92        | 0,75            | TOWAR  |
|             |                  |             |          | - J-          | 1292     | Papier Pakowny Diał                   |             | 0         | 2,32             | 23  | 2,85        | 2,15            | TOWAR  |
|             |                  |             |          |               | •        | nonior nomora smith                   |             |           |                  |     |             | - EII           | •      |
|             |                  |             |          |               |          |                                       |             |           |                  |     |             |                 |        |
| Elach In    | union Curbon Im  | 10          | 102110   | -             |          | -                                     |             |           |                  | _   |             |                 |        |

Rysunek 10 Okno zadaniowe magazyn- filtrowanie

W przypadku braku produktu w prawym górnym rogu należy kliknąć ikonę Dowoduje to otwarcie nowego okna zadaniowego DODAWANIE. Aby prawidłowo dodać produkt należy wypełnić następujące pola: Nazwa, Kod (kod można wpisać ręcznie ale również za pomocą skanera ręcznego ( czytnika kodów) zaznaczając kursor w polu KOD i skanując kod na wybranym towarze. Następnie z listy rozwijanej należy wybrać stawkę VAT i wypełnić pola: cena zakupu netto oraz marżę lub narzut – wtedy automatycznie wypełnią się pola cen zakupu brutto, cena sprzedaży netto i cena sprzedaży brutto. Dodawany towar można przypisać do danej grupy towarowej: alkohole, warzywa, owoce, słodycze itp.

Jeśli chcemy dodać towar wagowy konieczne jest zaznaczenie okienka "wagowy" oraz wybrać jednostkę: kg.

Dodając towar, na który często zmienia się cena sprzedaży( sugerowana cena sprzedaży) wówczas możliwe jest odznaczenie pola "pytać o cenę" – wtedy na stanowisku sprzedaży, kasjer będzie musiał wpisać cenę na ten towar "z ręki"

# 2.2. DOKUMENTY PRZYCHODZĄCE

Ø Modyfikuj dokument – w tej zakładce istnieje możliwości modyfikowania dokumentów przychodzących. Można zmienić kontrahenta, datę a także można dodać nowe pozycje towarowe oraz zmienić ilości w danej pozycji wyszczególnione w dokumencie

| €:                |                              | Ilość etył<br>14                   | viet na stronie:        |                                                                                                    |              | 2          |             | do        | 2012-06-29   | - 3      |
|-------------------|------------------------------|------------------------------------|-------------------------|----------------------------------------------------------------------------------------------------|--------------|------------|-------------|-----------|--------------|----------|
| id                | numer                        | typ                                | kontrahent              |                                                                                                    |              | data       | wart. netto | komentarz | dok. źr.     | <u> </u> |
| 357               | PZ/163/20                    | 12 PZ                              | Lyreco Polska           | IS.A.                                                                                                    |              | 27-06-2012 | 0,00        | UTWORZON  | null         |          |
| 356               | ZO/3/20                      | .2 ZO                              | INTERLEX Sp             | ołka z ograniczoną odpowie                                                                                          | edzialnością | 28-06-2012 | 678,00      |           |              |          |
| 355               | ZO/2/20                      | .2 ZO                              | INTERLEX Sp             | ołka z ograniczoną odpowie                                                                                          | edzialnością | 28-06-2012 | 113,00      |           |              |          |
| 354               | PZ/162/20                    | 12 PZ                              | P.P.H.U. KAP/           | A Wiesław Szymaszek                                                                                                 |              | 26-06-2012 | 0,00        | UTWORZON  | null         |          |
| 353               | PZ/161/20                    | 12 PZ                              | F.H.U. PAPAK            | Krzysztof Smolik                                                                                                    |              | 27-06-2012 | 0,00        | UTWORZON  | null         |          |
| 352               | PZ/160/20                    | 12 PZ                              | F.H.U. PAPAK            | Krzysztor Smôlik<br>Krzysztof Smôlik                                                                                |              | 25-06-2012 | 0,00        | UTWORZON  | null         |          |
| 250               | PZ/159/20                    | 12 PZ                              | P D U II Corpo          | N 2ys2Wi ƏMƏlik<br>əl Oubələ®Oubələ Solalar                                                                         |              | 25-06-2012 | 0,00        |           | nuii<br>pull |          |
| 340               | PR /11/20                    | 12 PR+                             |                         | n gubarao(gubata 5p.2 0.0.                                                                                          |              | 27-06-2012 | 0,00        | OT NORZON | 1940         |          |
| 348               | PZ/157/20                    | 12 P7                              | F.H.U. PAPAK            | Krzysztof Smolik                                                                                                    |              | 25-06-2012 | 545,77      | UTWORZON  | null         |          |
| 347               | PZ/156/20                    | 12 PZ                              | F.H.U. PAPAK            | Krzysztof Smolik                                                                                                    |              | 25-06-2012 | 55,93       | UTWORZON  | null         |          |
| 346               | PZ/155/20                    | 12 PZ                              | F.H.U. PAPAK            | Kt Filtrowanie                                                                                                    |              |            |             | × ZON     | null         |          |
| 345               | PZ/154/20                    | 12 PZ                              | Mateusz Now             | ak                                                                                                    |              |            |             | ZON       | null         | -        |
| id to<br>12<br>13 | waru to<br>247 rej<br>328 Ar | war<br>awica Folio<br>cusz foliowy | wa HDPE<br>/ HDPE 20/30 | typ Zawiera<br>kontrahent Zawiera<br>data Zawiera<br>wart. netto równa sie<br>komentarz Zawiera<br>dok. źr. Zawiera |              |            |             |           |              |          |
|                   |                              |                                    |                         |                                                                                                    |              |            |             |           |              |          |

Rysunek 11 Okno zadaniowe Magazyn – dokumenty przychodzące (filtrowanie)

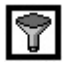

Filtrowanie po wszystkich kolumnach z listy

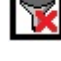

🛐 Usuń filtr

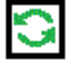

Odśwież

# 2.3. DOKUMENTY WYCHODZĄCE

Moduł ten rejestruje wszystkie wystawione dokumenty. Można łatwo wyszukać dokumenty wystawione w danym okresie czasu wypełniając tylko datę(od - do). Szukanie wystawionych dokumentów jest łatwiejsza dzięki funkcji filtrowania po wszystkich kolumnach: id/numer/typ/nabywca/data/ZB/id zam.

W tym module można również wykonać takie czynności jak:

| Ĩ                                                      |                                                                                                    |       |
|--------------------------------------------------------|----------------------------------------------------------------------------------------------------|-------|
| Kosz                                                   | @Magazyn                                                                                                    |       |
| Kosz<br>FIS - FL -SKA<br>PIS<br>LEVELSYST<br>OF_3_2011 | New Dokument         Dokumenty Przychodzyce         Dokumenty Wrychodzyce         Zamówena Dokl.         Zestawena         Adressy Magazynowe           Image: State State |       |
|                                                        |                                                                                                    |       |
| 🌄 Start 🦉                                              | C Flash Invoice System [w] O Magazyn                                                                                                    | • • D |

Rysunek 12 Okno zadaniowe – Magazyn – dokumenty wychodzące

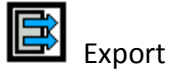

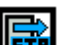

Wysłanie dokumentu magazynowego na serwer FTP

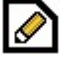

Zmień Kontrahenta

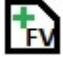

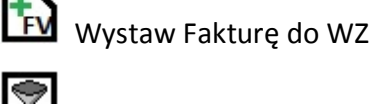

Filtrowanie po wszystkich kolumnach z listy

# 2.4. ZAMÓWIENIA DOST.

# **2.5.ZESTAWIENIA**

Rodzaj zestawienia:

- Stan magazynowy na dany dzień
- Tonaż za wybrany okres dla trasy
- Zwroty za wybrany okres
- Zwroty za dany okres plik Excell
- Ilość WZ za dany okres
- Braki towarowe za dany okres
- Towary z niepustymi stanami
- Stan magazynowy na dany dzień wraz z cenami

| 8                |                                                                                              |                                  |  |
|------------------|----------------------------------------------------------------------------------------------|----------------------------------|--|
| Kosz             | @Magazyn                                                                                     |                                  |  |
|                  | Nowy Dokument   Dokumenty Przychodzące   Dokumenty Wychodzące   Zamówienia Dost. Zestawienia | Inwentaryzacja Adresy Magazynowe |  |
| Ð                | Rodzaj Zestawienia: Stan magazynowy na dzień                                                 |                                  |  |
| F15 - FL -5KA    | od: 2012-06-29 Tonaż za okres dla trasy<br>Zwroty za okres                                   |                                  |  |
| Ð                | Zwroty za okres plk CSV<br>Ilości WZ za okres                                                |                                  |  |
| FIS<br>LEVELSYST | Braki towarowe za okres                                                                      |                                  |  |
|                  | Stan magazynowy na dzień + ceny                                                              |                                  |  |
| OF 3 2011        |                                                                                              |                                  |  |
|                  |                                                                                              |                                  |  |
|                  |                                                                                              |                                  |  |
|                  |                                                                                              |                                  |  |
|                  |                                                                                              |                                  |  |
|                  |                                                                                              |                                  |  |
|                  |                                                                                              |                                  |  |
|                  |                                                                                              |                                  |  |
|                  |                                                                                              |                                  |  |
|                  |                                                                                              |                                  |  |
|                  |                                                                                              |                                  |  |
|                  |                                                                                              |                                  |  |
|                  |                                                                                              |                                  |  |
|                  |                                                                                              |                                  |  |
|                  |                                                                                              |                                  |  |
|                  |                                                                                              |                                  |  |
|                  |                                                                                              |                                  |  |
| 灯 Start 🛛 🎉      | Flash Invoice System [w]     Agazyn                                                          |                                  |  |

Rysunek 13 Okno zadaniowe Magazyn – zestawiania

# 2.6. INWENTARYZACJA

Dostęp do inwentaryzacji: Magazyn -> Inwentaryzacja (zakładka)

Na rys 1 zostało zamieszczone główne okno inwentaryzacji, które umożliwia:

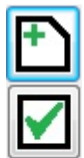

stworzenie nowego dokumentu inwentaryzacji (inwentaryzacja całościowa)

zamknięcie wszystkich otwartych dokumentów inwentaryzacji

inwentaryzacja miejsc (częściowa)

Anulowanie (usunięcie) dokumentu inwentaryzacji

| owy Dokument | Dokumenty <u>P</u> rzychodzące | Dokumenty Wychodzące | Zamówienia <u>D</u> ost. | Zestawienia Inwentaryza | icja <u>A</u> dresy Magazynowe |  |
|--------------|--------------------------------|----------------------|--------------------------|-------------------------|--------------------------------|--|
| •            |                                |                      |                          |                         |                                |  |
| d            | data rozpocz                   | ęcia da              | ita zakończenia          | otwarta                 |                                |  |
| N(           | 2012-04-2                      | 3                    | 2012-04-23               | NIE                     |                                |  |
|              | 2012-04-2                      | 3                    | 2012-04-23               | NIE                     |                                |  |
|              | 2012-04-2                      | 3                    | 2012-04-23               | NIE                     |                                |  |
| 62<br>       | 2012-04-1                      | 3                    | 2012-04-18               | NIE                     |                                |  |
|              | 2012-02-2                      | 9                    | 2012-02-29               | NIE                     |                                |  |
|              | 2012-02-2                      | 9                    | 2012-02-29               | NIE                     |                                |  |
|              | 2012-02-2                      | 9                    | 2012-02-29               | NIE                     |                                |  |
|              |                                |                      |                          |                         |                                |  |
|              |                                |                      |                          |                         |                                |  |
|              |                                |                      |                          |                         |                                |  |
|              |                                |                      |                          |                         |                                |  |
|              |                                |                      |                          |                         |                                |  |
|              |                                |                      |                          |                         |                                |  |
|              |                                |                      |                          |                         |                                |  |
|              |                                |                      |                          |                         |                                |  |
|              |                                |                      |                          |                         |                                |  |
|              |                                |                      |                          |                         |                                |  |
|              |                                |                      |                          |                         |                                |  |
|              |                                |                      |                          |                         |                                |  |
|              |                                |                      |                          |                         |                                |  |
|              |                                |                      |                          |                         |                                |  |
|              |                                |                      |                          |                         |                                |  |
|              |                                |                      |                          |                         |                                |  |
|              |                                |                      |                          |                         |                                |  |
|              |                                |                      |                          |                         |                                |  |
|              |                                |                      |                          |                         |                                |  |

#### Rysunek 14 Główne okno inwentaryzacji

W głównym oknie inwentaryzacji znajduję się lista dokumentów inwentaryzacji informująca o dacie rozpoczęcia dokumentu, zakończenia oraz stanie dokumentu (otwarty/zamknięty).

W celu wykonania **inwentaryzacji całościowej** należy nacisnąć przycisk (Nowa pozycja inwentaryzacja). Po naciśnięciu pojawia się okno, które umożliwia wpisanie rzeczywistych stanów

# towarów na magazynie (rys 2).

Podczas inwentaryzacji można tworzyć kilka dokumentów inwentaryzacji.

| wentary | vzacja                        |               |             |                         | <u> </u> |
|---------|-------------------------------|---------------|-------------|-------------------------|----------|
| ₽       | Dane z czytnika<br>Kod towaru | llość         |             |                         |          |
| id      | nazwa                         | kod           | stan (szt.) | stan rzeczywisty (szt.) |          |
| 2       | aaaaaa                        | 456           | 0.0         | 0.0                     |          |
| 10      | Coś 250g                      | 1234987       | 0.0         | 0.0                     |          |
| 3       | DZIENNIK POLSKI               | 9770137908036 | 0.0         | 0.0                     |          |
| 4       | GAZETA WYB-KRK                | 9770860908136 | 0.0         | 0.0                     |          |
| 9       | Nowy                          | 456           | 0.0         | 0.0                     |          |
| 7       | nowy towar                    | 013           | 0.0         | 0.0                     |          |
| 1       | 5555                          | 123           | 0.0         | 0.0                     |          |
| 8       | testowy                       | ASD           | 0.0         | 0.0                     |          |
| 11      | TESTOWY TOWAR                 |               | 0.0         | 0.0                     |          |
| 6       | Towar bez marży               | 1234567890    | 0.0         | 0.0                     |          |
| 5       | Towar Wagowy                  | 9089          | 0.0         | 0.0                     |          |
|         |                               |               |             |                         |          |
|         |                               |               |             |                         |          |
|         |                               |               |             |                         |          |
|         |                               |               |             |                         |          |

Rysunek 15 Okno pozycji danej inwentaryzacji

#### INWENATARYZACJA MIEJSC

Inwentaryzacja miejsc zmienia jedynie stany wybranych towarów z listy 🖾 . Sposoby wprowadzania towarów są przedstawiony w pkt. 3.

Istnieje możliwość dodania kilku produktów na raz do inwentaryzacji, w tym celu należy wyfiltrować żądaną np. grupę, a następnie nacisnąć przycisk "Dodaj widoczne" w oknie "Dodaj pozycję". Wszystkie widoczne produkty zostaną przeniesione do arkusza gdzie można dla każdego z osobna przydzielić odpowiednią ilość.

#### WPROWADZANIE STANÓW TOWARÓW

Podczas wprowadzania towaru, należy wybrać tryb pracy:

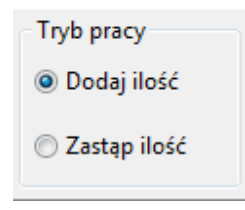

Pierwszy z trybów umożliwia dodawanie ilości jeżeli wcześniej została wprowadzano ilość dla danego towaru, lub jej całkowite zastąpienie nową ilością.

Poniżej przedstawiono kilka metod wprowadzania towarów i ich ilości.

Istnieje kilka metod wprowadzania stanów rzeczywistych poszczególnych towarów:

#### Metoda 1 – ręczne dodawanie pozycji

Otwarcie okna "Dodaj pozycję" za pomocą przycisku D dzięki, któremu istnieje możliwość wyboru towaru z listy, a następnie po dwukrotnym kliknięciu lub naciśnięciu przycisku określenie stanu rzeczywistego. Stan zdefiniowanej pozycji inwentaryzacji zostaje dodany do głównego okna danej inwentaryzacji (rys. 2).

Dodatkowo istnieje możliwość wyszukania pozycji towarowej według takich kryteriów jak: id towaru, nazwa, stan, cena netto, vat, cena brutto, typ jednostka, waluta, kod szt. Aby wyszukać towar należy wybrać kryterium szukania oraz wpisać wyraz potwierdzając klawiszem ENTER (rys 3).

| nazwa 🔻 |
|---------|
|         |
|         |

Rysunek 16 Szukanie towaru

Jeżeli towaru nie ma na liście za pomocą przycisku z prawej strony 🗈 istnieje możliwość zdefiniowania nowej pozycji towarowej.

|    | na              | zwa  | •          |     |             |       |       |        |               |
|----|-----------------|------|------------|-----|-------------|-------|-------|--------|---------------|
| id | nazwa           | stan | cen. netto | VAT | cena brutto | typ   | jedn. | waluta | kod szt.      |
| 2  | 866666          | 0    |            | 8   |             | TOWAR |       | PLN    | 456           |
| 10 | Coś 250g        | 0    |            | 23  |             | TOWAR | szt.  | PLN    | 1234987       |
| 3  | DZIENNIK POLSKI | 0    |            | 8   |             | TOWAR | szt.  | PLN    | 9770137908036 |
| 4  | GAZETA WYB-KRK  | 0    |            | 8   |             | TOWAR | szt.  | PLN    | 9770860908136 |
| 9  | Nowy            | 0    |            | 8   |             | TOWAR |       | PLN    | 45            |
| 7  | nowy towar      | 0    |            | 8   |             | TOWAR |       | PLN    | 013           |
| 1  | 5555            | 0    |            | 23  |             | TOWAR |       | PLN    | 123           |
| 8  | testowy         | 0    |            | 23  |             | TOWAR |       | PLN    | ASD           |
| 11 | TESTOWY TOWAR   | 0    |            | 8   |             | TOWAR |       | PLN    |               |
| 6  | Towar bez marży | 0    |            | 23  |             | TOWAR | szt.  | PLN    | 1234567890    |
| 5  | Towar Wagowy    | 0    |            | 23  |             | TOWAR | kg.   | PLN    | 9089          |
|    |                 |      |            |     |             |       |       |        |               |
|    |                 |      |            |     |             |       |       |        |               |
|    |                 |      |            |     |             |       |       |        |               |
|    |                 |      |            |     |             |       |       |        |               |
|    |                 |      |            |     |             |       |       |        |               |
|    |                 |      |            |     |             |       |       |        |               |
|    |                 |      |            |     |             |       |       |        |               |
|    |                 |      |            |     |             |       |       |        |               |

#### Rysunek 17 Okno "Dodaj pozycję"

#### Metoda 2 – import z kolektora

Import z kolektora odbywa się po naciśnięciu ikony . Należy pamiętać aby wcześniej poprawnie skonfigurować połączenie z komputerem.

#### <u>Metoda 3 – za pomocą skanera</u>

W celu dodania stanu towaru z czytnika, należy aktywować pole tekstowe "Kod towaru" klikając myszką i zeskanować kod kreskowy towaru. Następnie po wprowadzeniu kodu przez czytnika należy wprowadzić ilość danego towaru. Tak wypełnione dane zatwierdzamy klawiszem ENTER lub

przyciskiem 🗹

| Kod towaru          | Ilość |  |
|---------------------|-------|--|
| Contraction and the |       |  |

Rysunek 18 Wprowadzanie danych za pomocą skanera

Jeżeli pod danym kodem występuje kilka pozycji, pojawi się okno wyboru, w którym należy wybrać żądaną pozycję (rys 19).

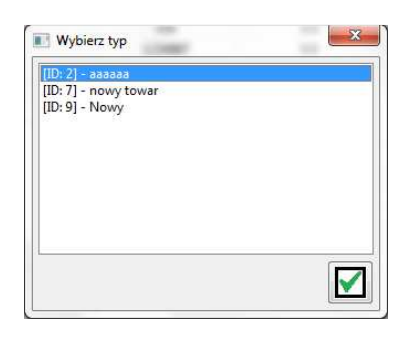

Rysunek 19 Wybór pozycji posiadających ten sam kod

#### Metoda 4 – ręcznie w oknie Inwentaryzacji

W celu wprowadzania danych w głównym oknie inwentaryzacji należy nacisnąć żądaną pozycję a następnie wprowadzić stan rzeczywisty towaru zatwierdzając przyciskiem ENTER.

#### ZAKOŃCZENIE INWENTARYZACJI

Zakończenie inwentaryzacji odbywa się poprzez naciśniecie przycisku

w zakładce "Inwentaryzacja". Po naciśnięciu pojawia się okno, gdzie zsumowane są stany rzeczywiste ze wszystkich otwartych dokumentów inwentaryzacji. Przed zatwierdzeniem inwentaryzacji można ostatni raz dokonać zmiany stanu towarów. Po zatwierdzeniu przyciskiem

w prawym dolnym rogu okna wszystkie otwarte dokumenty inwentaryzacji zostają zastąpione przez jeden zbiorczy dokument. Inwentaryzacja zostaje zamknięta oraz pojawia się podsumowanie, które można wydrukować.

Dodatkowo gdy inwentaryzacja jest zakończona można dokonać wydruku poprzez dwukrotnie naciśnięcie lewym klawiszem myszy na pozycji inwentaryzacji w zakładce "Inwentaryzacja".

Zakończenie inwentaryzacji częściowej następuje poprzez naciśniecie przycisku znajdującego się w

dolnym prawym rogu 🗹 w oknie inwentaryzacji częściowej.

Nowy dokument

Inwentaryzacja miejsca - stoiska

#### **2.7.ADRESY MAGAZYNOWE**

Dodaj adres magazynowy

Filtrowanie po wszystkich kolumnach z listy

Usuń filtry

#### 3. MODUŁ KONTRAHENCI

# **3.1.KONTRAHENCI**

Ten moduł poświęcony jest kontrahentom. Dodanie nowego kontrahenta możliwe będzie po wypełnieniu pola : Nazwa, Nip, Ulica, Miasto, Typ: osoba fizyczna/firma, Kod pocztowy oraz z listy rozwijanej wybrać rodzaj kontrahenta: klient/ klient – dostawca/producent/dostawca. Klient

zostanie dodany po kliknięciu ikony Maz wprowadzone dane klienta będą mogły zostać wykorzystane we wszystkich modułach aplikacji FIS. Na wybranym kontrahencie można przeprowadzać takie operacje jak:

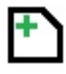

Dodaj kontrahenta

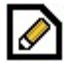

Modyfikuj

Odbiorcy

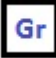

Zmień grupę kontrahentów

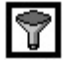

Filtrowanie po wszystkich kolumnach z listy

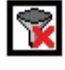

Usuń filtry

| Kontrahen | d                                              |               |                     |                  |             |        |     |        |          |
|-----------|------------------------------------------------|---------------|---------------------|------------------|-------------|--------|-----|--------|----------|
| Ð         |                                                |               |                     |                  |             |        |     |        |          |
| Id        | Nazwa                                          | NIP           | Тур                 | Ulica            | Miasto      | Kod    | Dni | Rodzaj |          |
| 133       | "AUTO SERWIS" Tomasz Termanowski, Krzysztof T. | 683-204-00-36 | Firma               | Lednica Górna    | Wieliczka   | 32-020 | 0   | KD     |          |
| 134       | "AUTO SERWIS" Tomasz Termanowski, Krzysztof T. | 683-204-00-36 | Firma               | Lednica Górna    | Wieliczka   | 32-020 | 0   | KD     |          |
| 152       | "COŁOKIDZI I WSPOLNICY LIPIANY POŁUDNIE"       | 612-15-46-698 | Firma               | Lipiany          | Bolesławiec | 59-700 | 0   | KD     | _        |
| 143       | "JAWOR" Usługi R                               | 0/0 000 /F 00 |                     | 1 12110 8        |             | X      |     | KD     |          |
| 147       | "MAGILLO" Marcin                               |               |                     |                  |             |        | 0   | KD KD  |          |
| 9         | "NUTKA" Małgorza Nazwa:                        |               |                     |                  |             |        | 0   | KD     |          |
| 69        | "NUTKA" Małgorza, Nazwa dwóconau               |               | - Roda              |                  |             |        | 0   | KD     |          |
| 81        | "SIS" USŁUGI INF                               |               | Rouz                | av 1             |             |        | 0   | KD     |          |
| 331       | "Ziaja" Ltd Oddział NIP:                       |               | Ka                  | d:               |             |        | 0   | KD     |          |
| 92        | (8011) CASTORAN                                |               | _                   |                  |             |        | 0   | KD     |          |
| 149       | ADBERRY, PL ANN Ulica:                         |               | Grup                | ia: Įbrak        | <b>_</b>    |        | 0   | KD KD  |          |
| 207       | ALCOM Sp. z.o. o. Miasto:                      |               | -<br>Termin platnoś | cit 🔍            |             |        | 0   | KD KD  |          |
| 214       | ALCOM Sp.2 0.0.                                |               | rominipidenos       |                  |             |        | ő   | KD     |          |
| 103       | ALFA-MET s.c. T.Z Typ: Osoba Fizy              | czna 💌        | Ban                 | ik:              |             |        | 0   | KD     |          |
| 258       | Alicja Szewczyk Mi                             |               |                     | -                |             |        | 0   | KD     |          |
| 250       | Almatech Tomasz ( Konto: )                     |               | Katalo              | g: j             |             |        | 0   | KD     |          |
| 107       | AMPLI S.A. Email:                              |               | Osob                | a:               |             |        | 0   | KD     |          |
| 294       | Anna Tarnowska                                 |               |                     |                  | _           |        | 7   | KD KD  |          |
| 292       | Anteka HERBA Lic                               |               | Fal                 | s:               |             |        | 0   | KD KD  |          |
| 272       | ARBUD Rafał Stre Telefon:                      |               | KF                  | S:               |             |        | 7   | KD     |          |
| 216       | ARGE Paliwa Sp. z                              |               |                     | · ·              | -           |        | 0   | KD     |          |
| 215       | ARGE Paliwa Sp. z Owagi:                       |               |                     |                  |             |        | 0   | KD     |          |
| 67        | ARGE Paliwa Sp.z                               |               |                     |                  |             |        | 0   | KD KD  |          |
| 170       | ARGE Paliwa Sp.z                               |               |                     |                  |             |        | 0   | KD KD  |          |
| 68        | ARGE Paliwa Sp.z                               |               |                     |                  |             |        | 0   | KD     |          |
| 66        | ARGE Paliwa Sp.z and stacker and the           | 017 27 20 303 |                     | Ginto Dorden 1   | REGISTI     |        | J 0 | KD     |          |
| 230       | Atel Electronics Radosław Atlas                | 7540200054    | Osoba Fizy          | Oleska 121       | Opole       | 45-231 | 0   | KD     |          |
| 175       | ATTIC Sp.z o.o.                                | 679-01-65-246 | Firma               | ul.Zawiła 50     | Kraków      | 30-390 | 0   | KD     |          |
| 227       | Auto Mirek Mirosław Włodarczyk                 | 683-114-36-04 | Osoba Fizy          | ul. Nad Serafa 8 | Kraków      | 30-864 | 7   | KD     |          |
| 225       | Auto Mirek Mirosław Włodarczyk                 | 6831143604    | Firma               | ul.Nad Serara 8  | Krakow      | 30-864 |     | KD     | <b>•</b> |
| Nazwa:    |                                                |               |                     | NI               | P:          |        |     |        |          |
| Ulica:    |                                                | Miasto, Kod:  |                     |                  |             |        |     |        |          |
| _         |                                                |               |                     |                  |             |        |     |        |          |
| Typ:      |                                                | e-mail:       |                     | Ko               | nto:        |        |     |        |          |
|           |                                                |               |                     |                  |             |        |     |        |          |
|           |                                                |               |                     |                  |             |        |     |        |          |

#### Rysunek 20 Okno zadaniowe Kontrahenci – dodawanie nowego kontrahenta

#### 4. MODUŁ KONFIGURACJA

#### **4.1. WALUTY**

Edycja i dodawanie walut

#### 4.2. UŻYTKOWNICY

Zarządzanie użytkownikami – istnieje możliwość dodania dowolnej liczby użytkowników i każdemu z nich nadać indywidualne hasło. W ramach bezpieczeństwa hasło powinno zawierać zarówno litery jak i liczby. W momencie zalogowania przez użytkownika automatycznie na dokumentach widnieć będzie jego imię oraz nazwisko. Dzięki temu łatwo jest kontrolować kto, ile i jakie dokumenty wystawił bądź wprowadził

# 4.3. JEDNOSTKI

# Edycja i dodawanie jednostek

| Kosz            |                         |                                                                                 |                             |   |   |
|-----------------|-------------------------|---------------------------------------------------------------------------------|-----------------------------|---|---|
| FLS - FL -SKA   |                         |                                                                                 |                             |   |   |
| P<br>FIS        |                         | stawienia                                                                       |                             | × | 1 |
| LEVELSYST       | Baza                    | danych:                                                                         | -                           |   |   |
| oF_3_2011       | Wak<br>PE<br>US         | uty Użytkownicy Jednost<br>aluta kurs g<br>IN 1.00 T7<br>JR 3.92 N<br>SD 2.90 N | ia k. kurs:<br>E. C. Główna |   |   |
|                 | Wers                    | ija Bazy: 2.60 Wersja Progra                                                    | mu: 2.11                    |   |   |
| 💦 Start   🎉   🧿 | =lash Invoice System [w | Ustawienia                                                                      |                             |   |   |

Rysunek 21 Okno zadaniowe Ustawienia

## 5. MODUŁ SEKRETARIAT

Ten moduł stworzony został do prowadzenia "Dziennika ewidencji korespondencji". Każdą korespondencje przychodzącą i wychodzącą powinno wpisywać się do rejestru poczty. Należy wypełnić tylko takie dane jak: data, numer, kontrahent, informacje (np. do kogo jest korespondencja), a także można dodać również skan (np. faktury, powiadomienia itp.) Dzięki prowadzeniu rejestru poczty łatwo można odszukać konkretną korespondencję używając filtru po dacie (od – do), a także filtrując po wszystkich kolumnach: id/data/nr dokumentu/kontrahent/informacje, mamy również pewność czy korespondencja na pewno przyszła lub wyszła.

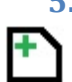

# 5.1. REJESTR POCZTY PRZYCHODZĄCEJ

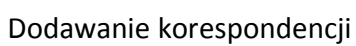

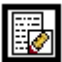

Możliwość modyfikowania korespondencji

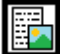

Możliwość dołączenia skanu do korespondencji

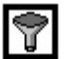

Filtrowanie po wszystkich kolumnach

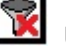

Usuń filtry

# 5.2. REJSTR POCZTY WYCHODZĄCEJ

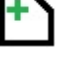

Dodawanie korespondencji

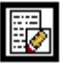

Możliwość modyfikowania korespondencji

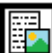

Możliwość dołączenia skanu do korespondencji

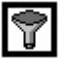

Filtrowanie po wszystkich kolumnach

| Rejestr Poczty Przychodzącej Rejestr Po | oczty Wychodzącej            | _          |                |
|-----------------------------------------|------------------------------|------------|----------------|
|                                         |                              |            | Od: 2012-05-30 |
| id data                                 | nr dokumentu kontrahent      | informacje |                |
|                                         |                              |            |                |
|                                         |                              |            |                |
|                                         | Nowa Korespondecja Przychodz | ącej       |                |
|                                         | Data: 2012/06-29             |            |                |
|                                         | Kontrahent:                  |            |                |
|                                         | Informacje                   |            |                |
|                                         | Skan:                        |            |                |
|                                         |                              |            |                |
|                                         |                              |            |                |
|                                         |                              |            |                |
|                                         |                              |            |                |
|                                         |                              |            |                |
|                                         |                              |            |                |
|                                         |                              |            |                |

#### Rysunek 22 Okno zadaniowe sekretariat – rejestry poczty

# 6. MODUŁ ZAKUP

#### 6.1. FAKTURY ZAKUPU

Aby poprawnie wprowadzić nowy dokument należy:

#### Wybrać typ dokumentu

<u>Wybrać kontrahenta</u> - po kliknięciu "lupki" otwiera się okno z lista kontrahentów. W pole oznaczone "wyszukaj" należy wpisać wybraną frazę następnie z listy rozwijanej wybrać kolumnę w

której ma filtrować ID/nazwa/miasto/ulica/kod zatwierdzając klawiszem ENETR lub ikoną **L**. W przypadku, kiedy nie ma szukanego kontrahenta, należy w prawym górnym rogu kliknąć ikonę

L. Spowoduje to otwarcie nowego okna zadaniowego o nazwie NOWY KLIENT. Dodanie nowego kontrahenta możliwe będzie po wypełnieniu pola : Nazwa, Nip, Ulica, Miasto, Typ: osoba

fizyczna/firma, Kod pocztowy oraz z listy rozwijanej wybrać rodzaj kontrahenta: klient/ klient -

dostawca/producent/dostawca. Klient zostanie dodany po kliknięciu ikony

<u>Wybrać odbiorcę</u> – jeżeli do jednego kontrahenta przypisane są różne miejsca dostawy.
 <u>Wybrać dokument źródłowy</u>
 <u>Wypełnić numer zamówienia</u>
 <u>Wypełnić datę wystawienia, datę dostawy</u>
 <u>Wybrać walutę</u>
 Wypełnić pole komentarz – opcjonalne

Potwierdzenie utworzenia dokumentu sprzedaży następuje po naciśnięciu Po wypełnieniu ww. pól można przejść do dodawania produktów lub usług z listy:

Po kliknięciu ikony to zostanie otwarte okno DODAJ POZYCJĘ,

W puste pole należy wpisać wybraną frazę, następnie z rozwijanej listy wybrać kolumnę w której program będzie filtrować: ID/ nazwa/stan/cena sprz. Netto/VAT/cena brutto/cena zakupu netto

wciskając klawisz ENTER lub ikonę

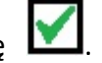

|        | Zakup             |                                          |         |                           |                     |        |                    |                   | _             |                   |
|--------|-------------------|------------------------------------------|---------|---------------------------|---------------------|--------|--------------------|-------------------|---------------|-------------------|
| F      | Faktury Zakupu    |                                          |         |                           |                     |        |                    | _                 |               |                   |
|        |                   | el I I I I I I I I I I I I I I I I I I I |         |                           | 0. 🔬 🗉              |        |                    | od: 2012          | -06-15        | ]                 |
| ľ      | 🙆 Faktura Zakupu  |                                          |         |                           |                     |        |                    | aori              |               |                   |
|        | Typ dokumentu FZ  |                                          | owarowy | C Opakowan                | iowy                | Data 1 | Avstawienia:       | 2012-06-29        |               |                   |
|        | Dokument źródłowy |                                          |         | P                         |                     | Dat    | a Sprzedazy:       | 2012-06-29        |               |                   |
|        | Klient:           |                                          |         |                           |                     | Tern   | nin platnosci:     | 2012-06-29        |               |                   |
|        | Numer:            |                                          |         |                           |                     |        | Zaplacono:         | NIE 💌             |               |                   |
|        | Komentarz:        |                                          |         |                           | •                   |        |                    |                   |               |                   |
|        | Uwagi:            |                                          |         |                           |                     | Walu   | ita:               |                   |               |                   |
|        |                   |                                          |         | -                         |                     | Spos   | ób Zaplaty:  <br>r | PRZELEW -         |               |                   |
|        | Skan:             |                                          |         | Wczytaj                   |                     | Grup   | a:                 | brak 💌            |               |                   |
|        |                   |                                          |         |                           |                     |        | twórz P7 do do     | kumentu           |               |                   |
|        | Pozvcie:          |                                          |         |                           |                     |        | twórz PZ do do     | kumentu           |               |                   |
|        | Pozycje:          | Utrzymaj marżę                           | Pi      | obierz pozycje z          | PZ: 🎾               |        | twórz PZ do do     | kumentu           |               | F                 |
|        | Pozycje:          | Utrzymaj marżę                           | Pi      | obierz pozycje z          | PZ: 🔎               | U 되    | twórz PZ do do     | kumentu           |               | E<br>I rái mar W  |
| ŀ      |                   | nazwa                                    | Pi      | obierz pozycje z<br>ilość | PZ: 🔎<br>cena jedn. | netto  | twórz PZ do do     | kumentu<br>brutto | ostatnia cena | róż. mar. %.      |
| l<br>k | Pozycje:          | nazwa                                    | Pijedn. | obierz pozycje z<br>ilość | PZ: 🔎               | netto  | twórz PZ do do     | kumentu<br>brutto | ostatnia cena | E<br>róż. mar. %. |
| k<br>L |                   | nazwa                                    | Pi      | obierz pozycje z<br>ilość | PZ: 🔎<br>cena jedn. | netto  | twórz PZ do do     | kumentu<br>brutto | ostatnia cena | róż. mar. %.      |
| k<br>U | Pozycje:          | nazwa                                    | Pi      | obierz pozycje z<br>ilość | ez: 🔎               | netto  | twórz PZ do do     | brutto            | ostatnia cena | E<br>róż. mar. %. |
| E C    | Pozycje:          | nazwa                                    | Pi      | obierz pozycje z<br>iłość | PZ: 🔎               | netto  | vat                | brutto            | ostatnia cena | róż. mar. %.      |
|        | Pozycje:          | nazwa                                    | Pi      | obierz pozycje z<br>iłość | PZ: 🔎               | netto  | vat                | brutto            | ostatnia cena | róż. mar. %.      |
| R<br>L | Pozycie:          | nazwa                                    | Pi      | obierz pozycje z          | P2: 🔎               | netto  | vat                | brutto            | ostatnia cena | E<br>róż. mar. %. |
|        |                   | nazwa                                    | P.      | obierz pozycje z          | ez: 🔎               | netto  | vat                | brutto            | ostatnia cena | E<br>róż. mar. %. |
|        |                   | nazwa                                    | P.      | obierz pozycje z          | ez: 🔎               | netto  | vat                | brutto            | ostatnia cena | róż. mar. %.      |

Rysunek 23 Główne okno zadaniowe Faktura zakupu

W przypadku braku produktu w prawym górnym rogu należy kliknąć ikonę in spowoduje to otwarcie nowego okna zadaniowego DODAWANIE. Aby prawidłowo dodać produkt należy wypełnić następujące pola: Nazwa, Kod (kod można wpisać ręcznie ale również za pomocą skanera ręcznego ( czytnika kodów) zaznaczając kursor w polu KOD i skanując kod na wybranym towarze. Następnie z listy rozwijanej należy wybrać stawkę VAT i wypełnić pola: cena zakupu netto oraz marżę lub narzut – wtedy automatycznie wypełnią się pola cen zakupu brutto, cena sprzedaży netto i cena sprzedaży brutto. Dodawany towar można przypisać do danej grupy towarowej: alkohole, warzywa, owoce, słodycze itp.

Jeśli chcemy dodać towar wagowy konieczne jest zaznaczenie okienka "wagowy" oraz wybrać jednostkę: kg.

Dodając towar, na który często zmienia się cena sprzedaży( sugerowana cena sprzedaży) wówczas możliwe jest odznaczenie pola "pytać o cenę" – wtedy na stanowisku sprzedaży, kasjer będzie musiał wpisać cenę na ten towar "z ręki"

|         |            |                                                                                                |                                                                                                    |                                                                                        |                                                                                                    |                                                  |                                                                                                    | 1           |
|---------|------------|------------------------------------------------------------------------------------------------|----------------------------------------------------------------------------------------------------|----------------------------------------------------------------------------------------|----------------------------------------------------------------------------------------------------|--------------------------------------------------|----------------------------------------------------------------------------------------------------|-------------|
|         |            | nazwa 💌 Fi                                                                                     | truj C towary wybranego dostawcy                                                                    | <ul> <li>• wszystkie towary</li> </ul>                                                 |                                                                                                    |                                                  | 7                                                                                                    |             |
| SKA     | Filtr grup |                                                                                                | id nazwa<br>1272 Administracja obsługa biura i ob<br>1328 Arkusz foliowy HDPE 20/30<br>1309 benzyna | stan<br>sługa personelu 0<br>0<br>0                                                    | cena sprz. netto         V           0,00         1           6,60         1           17,36         1 | AT cena brutto<br>23 0,00<br>23 8,12<br>23 21,35 | cena zak. netto         typ         ▲           2232,00         USŁUG4         6,60         TOWAR           81,44         TOWAR         354,00         TOWAR                                                                         |             |
| r<br>11 | papier     | Dane Podstawowe Nazwa<br>Nazwa<br>Kod                                                          | П<br>Г                                                                                              |                                                                                        | PKWIU:                                                                                                 |                                                  | 12,00 TOWAR<br>8,20 TOWAR<br>99,00 TOWAR<br>0,40 TOWAR<br>27,00 TOWAR<br>18,00 TOWAR<br>4,20 TOWAR<br>5,90 TOWAR<br>5,99 TOWAR                                                                                                    |             |
|         |            | Froucenix<br>VAT:<br>Cena zakupu netto:<br>Cena sprzedaży netto:<br>Granatura [g, m]:<br>Stan: | 0 N<br>Zaokrągiji sprzedaz<br>brak ▼ Ju<br>0 Wagowy                                                 | Waluta: PLN 💌<br>arzut[%]:<br>Marża[%]:<br>brutto do: 🔍<br>ednostka: 🔍<br>Pytać o cenę |                                                                                                    |                                                  | 4,00 TOWAR<br>5,60 TOWAR<br>3,10 TOWAR<br>5,90 TOWAR<br>4,55 TOWAR<br>81,31 TOWAR<br>4,60 TOWAR<br>4,60 TOWAR<br>4,60 TOWAR<br>4,60 TOWAR<br>36,70 TOWAR<br>39,84 USLUG<br>15,00 USLUG<br>2,44 TOWAR<br>440,00 USLUG<br>227,52 USLUG | <u>. %.</u> |
|         |            |                                                                                                | 1218 Papier Ksero Ryza 500<br>1224 Papier Ksero Sóthy<br>1298 Papier ordnow 70k100 m                | 145<br>7<br>0                                                                          | 8,30 1<br>18,21 1<br>0.75 1                                                                            | 23 10,21<br>23 22,40<br>23 0,92                  | 81,29 TOWAR<br>20,33 USLUGA<br>37,79 TOWAR<br>40,11 TOWAR<br>50,61 TOWAR<br>44,68 TOWAR<br>18,21 TOWAR<br>7,86 TOWAR<br>18,21 TOWAR<br>18,21 TOWAR                                                                                   |             |
|         |            |                                                                                                | 1242 Paper Pakowy biał<br>1299 panier nálnovramin                                                   | 0                                                                                      | 2,32 :<br>• 46                                                                                         | 23 2,85<br>22 1 41                               |                                                                                                    |             |

Rysunek 24 Okno zadaniowe Towary – dodawanie nowego towaru

Modyfikowanie dokumentu zakupu - w tej zakładce istnieje możliwości modyfikowania dokumentów przychodzących. Można zmienić kontrahenta, datę a także można dodać nowe pozycje towarowe oraz zmienić ilości w danej pozycji wyszczególnione w dokumencie.

Na kolor szary podświetlone są faktury których termin ważności się kończy. Czerwonym kolorem zaznaczone są faktury przeterminowane, a na kolor zielony faktury zapłacone. Faktury zapłacone

odznacza się klikając ikonę ikonę otworzy się wówczas okno, w którym należy wpisać kwotę zapłacona. W wykazie faktur, w kolumnie zapłacono – faktury zapłacone – pojawi się kwota zapłacona, w fakturach płaconych w ratach pojawi się kwota wpłacona, natomiast faktury niezapłacone będą miały stan 0.00. Istnieje

możliwość filtrowania faktur datami a także klikając ikonę D otworzy się okno gdzie można wpisać wybraną frazę i z listy rozwijanej wybrać kolumnę w której program będzie filtrować w wybranych kolumnach: ID/ numer/klient/termin/kwota brutto/zapłacono.

| Kosz                                                     | a) zaluna                                                                                                |                                                             |                                            |                                                                                 |                                                                   |                                                                              |
|----------------------------------------------------------|----------------------------------------------------------------------------------------------------|-------------------------------------------------------------|--------------------------------------------|---------------------------------------------------------------------------------|-------------------------------------------------------------------|------------------------------------------------------------------------------|
| FIS - FL -SKA<br>FIS - FL -SKA<br>EEXELSYST<br>OF_3_2011 | Faktury Zakupu<br>Faktury Zakupu<br>Faktury Zakupu<br>Klient:<br>Numer: 88/12/85<br>Komentarz:<br>Uwagi: | tof Smolik , 280                                            | Data Wystawi<br>Data Sprzeda<br>Zeplacono: | enia: 2012-06-27<br>zy: 2012-06-27<br>zy: 2012-06-27<br>isci: 2012-07-27<br>NIE | od: 2012-06-15<br>do: 2012-06-29<br>Walut.<br>Sposób Zapla<br>Gru | a: PLN ¥<br>PRZELEW ¥<br>pa: [orak ¥<br>Towarowy                             |
|                                                          | Skan:<br>Pozycje:                                                                                        | nazwa<br>rękawica Foliowa HDPE<br>Arkusz foliowy HDPE 20/30 | jedn. ilošć<br>opak 10,00<br>szt. 10,00    | cena jed.<br>0,97<br>6,60                                                       | netto<br>9,70<br>66,00                                            | vat         brutto           23.0         11,93           23.0         81,18 |
|                                                          |                                                                                                    |                                                             |                                            |                                                                                 |                                                                   |                                                                              |
| 💦 Start 🛛 🍎                                              | Flash Invoice System [w                                                                                  | Wartość netto: 75.70                                        | Wartość vat:                               | 17.41                                                                           | Wartość brut                                                      | to:  93.11                                                                   |

Rysunek 25 Główne okno zadaniowe – Podgląd faktury zakupu

# Dodatkowe funkcje:

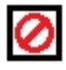

Dezaktywuj

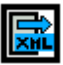

Eksport dokumentu do XML

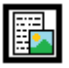

Możliwość dołączenia skanu do korespondencji

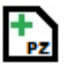

Dodaj dokument magazynowy

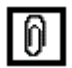

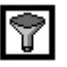

Filtrowanie po wszystkich kolumnach z listy

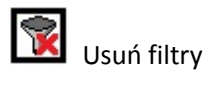

# 7. MODUŁ ROZRACHUNKI

# 7.1. SALDO NA KONTRAHENTACH

Wybór kontrahenta

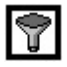

Filtrowanie po wszystkich kolumnach z listy

| $\mathbf{P}$ |
|--------------|
|              |

Usuń filtry

|                | 1                                  |                            |          |          |         | od: 2   | 012-05-30  |            | <u>a</u> 1 |
|----------------|------------------------------------|----------------------------|----------|----------|---------|---------|------------|------------|------------|
|                | Kontrahent: 0, DETALICZNY          |                            |          |          |         | do: 2   | 012-06-29  |            | 9          |
| id kontrahe    | . nazwa                            | nr dokumentu               | winien   | zapł. wn | ma      | zap. ma | data wyst. | termin     |            |
| 271            | JANTAR sp. z o.o.                  | 574/12/05                  | 0,00     | 0,00     | 1476,00 | 0,00    | 30-05-2012 | 27-06-2012 |            |
| 280            | F.H.U. PAPAK Krzysztof Smol        | 20/40/4-2                  | 0.00     | 0.00     | 0700.70 | 0.00    | 31-05-2012 | 07-07-2012 |            |
| 262            | Firma Handlowa Ludwinów s.c. N     | Filtrowanie                |          |          |         | ×       | 31-05-2012 | 14-06-2012 |            |
| 269            | SAMBA Sp. z o.o.                   | id kontrabenta             | -        |          |         |         | 31-05-2012 | 30-06-2012 |            |
| 1              | kefirek SA                         | la koncianonca provina się |          |          |         |         | 31-05-2012 | 07-06-2012 |            |
| 269            | SAMBA Sp. z o.o.                   | nazwa zawiera              | -        |          |         |         | 31-05-2012 | 30-06-2012 |            |
| 255            | F.H.P. Wołoch - Artykuły Spoży     |                            |          |          |         |         | 31-05-2012 | 07-06-2012 |            |
| 1              | kefirek SA                         | nr dokumentu zawiera       | <b>•</b> |          |         |         | 31-05-2012 | 14-06-2012 |            |
| 328            | Bogumiła Ślusarczyk                |                            |          |          |         |         | 31-05-2012 | 07-06-2012 |            |
| 328            | Bogumiła Ślusarczyk                | winien (rowna się          | <u> </u> |          |         |         | 31-05-2012 | 07-06-2012 |            |
| 1              | kefirek SA                         | zapł wp rówpa się          | <b>_</b> |          |         |         | 31-05-2012 | 14-06-2012 |            |
| 290            | Monika Michalik Sklep spożywczo    | capit in provide and       |          |          |         |         | 31-05-2012 | 07-06-2012 |            |
| 335            | P.P.H.U. Rupikowscy                | ma równa się               | -        |          |         |         | 31-05-2012 | 07-06-2012 |            |
| 280            | F.H.U. PAPAK Krzysztof Smo         |                            |          |          |         |         | 31-05-2012 | 05-07-2012 |            |
| 326            | DHL Express (Poland)cSp. z c       | zap. ma równa się          |          |          |         |         | 02-06-2012 | 16-06-2012 |            |
| 255            | F.H.P. Wołoch - Artykuły Spoży     |                            |          |          |         |         | 04-06-2012 | 11-06-2012 |            |
| 271            | JANTAR sp. z o.o.                  | data wyst. Jzawiera        |          |          |         |         | 05-06-2012 | 03-07-2012 |            |
| 331            | "Ziaja" Ltd Oddział Kraków Dariu:  | termin zawiera             | -        |          |         |         | 06-06-2012 | 06-06-2012 |            |
| 293            | Super Sam Anna Jachymeł            | tornin partiera            |          |          |         |         | 08-06-2012 | 15-06-2012 |            |
| 332            | Oligo Tomasz Krakowski             |                            |          |          |         |         | 08-06-2012 | 15-06-2012 |            |
| 280            | F.H.U. PAPAK Krzysztof Smo         |                            |          |          |         | Ŀ       | 11-06-2012 | 16-07-2012 |            |
| 334            | Sieci Sklepów Delikatesy M         |                            | ,        | -,       | -,      |         | 12-06-2012 | 19-06-2012 |            |
| 291            | Delikatesy "MATI" Styrylski Mare   | k FV/15/6/2012             | 31,18    | 0,00     | 0,00    | 0,00    | 12-06-2012 | 19-06-2012 |            |
| 1              | kefirek SA                         | FV/16/6/2012               | 1638,75  | 0,00     | 0,00    | 0,00    | 13-06-2012 | 20-06-2012 |            |
| 271            | JANTAR sp. z o.o.                  | FS/625/12/05               | 0,00     | 0,00     | 2226,30 | 0,00    | 13-06-2012 | 11-07-2012 |            |
| 256            | EUREKA Waldemar Chmiel             | 1159                       | 0,00     | 0,00     | 6531,30 | 0,00    | 13-06-2012 | 13-07-2012 |            |
| 255            | F.H.P. Wołoch - Artykuły Spożywi   | ze FV/18/6/2012            | 97,79    | 0,00     | 0,00    | 0,00    | 14-06-2012 | 21-06-2012 |            |
| 255            | F.H.P. Wołoch - Artykuły Spożywi   | ze FV/17/6/2012            | 1042,43  | 0,00     | 0,00    | 0,00    | 14-06-2012 | 28-06-2012 |            |
| 266            | SAKATO S.C. Mariusz Doroż, Rafał   | Bz 891/2012                | 0,00     | 0,00     | 81,18   | 0,00    | 14-06-2012 | 28-06-2012 |            |
| 336            | F.U.P.H. Firm@ Dariusz Stracze     | k FV/23/6/2012             | 867,15   | 0,00     | 0,00    | 0,00    | 15-06-2012 | 22-06-2012 | _          |
| Califa Mar. 47 | 237 11 Winien: 32878 31 Łacznie: M | 44 -14358 80               |          |          |         |         |            |            |            |

Rysunek 26 Okno zadaniowe Kontrahenci – filtrowanie kontrahentów

# 7.2. KOMPENSATY

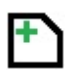

Dodawanie nowej oferty

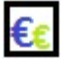

👀 Możliwość tworzenia przelewów

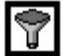

Filtrowanie po wszystkich kolumnach z listy

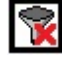

Usuń filtry

# 7.3. KONTA

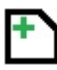

Dodawanie nowego konta

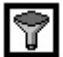

Filtr po wszystkich kolumnach z listy

🛐 Usuń filtr

# 7.4. REJESTRY

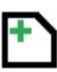

Dodawanie nowego rejestru

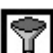

Filtr po wszystkich kolumnach z listy

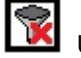

Usuń filtr

# 7.5. KONTA REJESTRY

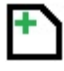

Dodawanie nowego rejestru

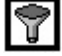

Filtrowanie po wszystkich kolumnach z listy

👿 Usuń filtr

# 7.6. EKSPORTU DO EDENU

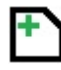

Dodawanie nowego dokumentu

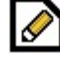

Modyfikowanie dokumentu

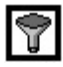

Filtrowanie po wszystkich kolumnach z listy

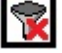

Usuń filtr

# 8. MODUŁ TOWARY

#### **8.1. TOWARY**

Aby prawidłowo dodać produkt należy wypełnić następujące pola: Nazwa, Kod (kod można wpisać ręcznie ale również za pomocą skanera ręcznego ( czytnika kodów) zaznaczając kursor w polu KOD i skanując kod na wybranym towarze. Następnie z listy rozwijanej należy wybrać stawkę VAT i wypełnić pola: cena zakupu netto oraz marżę lub narzut – wtedy automatycznie wypełnią się pola cen zakupu brutto, cena sprzedaży netto i cena sprzedaży brutto. Dodawany towar można przypisać do danej grupy towarowej: alkohole, warzywa, owoce, słodycze a także podgrupy. Im więcej informacji tym łatwiej będzie sprawdzać stany magazynowe bądź np. towary uszkodzone np.(TOWAR – udko z kurczaka- GRUPA –mięso – PODGRUPA – zepsute), itp.

Jeśli chcemy dodać towar wagowy konieczne jest zaznaczenie okienka "wagowy" oraz wybrać jednostkę: kg.

Dodając towar, na który często zmienia się cena sprzedaży( sugerowana cena sprzedaży) wówczas możliwe jest odznaczenie pola "pytać o cenę" – wtedy na stanowisku sprzedaży, kasjer będzie musiał wpisać cenę na ten towar "z ręki"

| Kosz<br>FIS-FI-SKA<br>FIS<br>LEVELSYST | Towary Towary Towary Id Nazwa Id Nazwa IZ72 Administracja obsługa biura I. I328 Arkusz foliowy HDPE 20/30 I309 benzyna I202 Bęben OKI ES 4860                                                                                                    | Kod<br>Kod<br>108109472137<br>45645345412<br>572742452<br>34567390087654 | Stan<br>0<br>0<br>0<br>0       | 5prz. netto<br>0,00<br>6,60<br>17,36<br>354,00 | Zakup netto<br>2232,00<br>6,60<br>81,44<br>354,00 | Marza<br>-∞<br>-0,00<br>-369,19<br>0,00 | Narzut<br>-100,00<br>-78,69<br>0,00 | VAT Ca<br>23<br>23<br>23<br>23<br>23 | en. brutto<br>0,00<br>8,12<br>21,35<br>435,42                                                                                                    | JM<br>usł<br>szt.<br>szt.<br>szt.                                    | C Aktywne<br>C Wszystkie<br>Grupa<br>brak<br>brak<br>brak<br>brak<br>brak | I |
|----------------------------------------|----------------------------------------------------------------------------------------------------|--------------------------------------------------------------------------|--------------------------------|------------------------------------------------|---------------------------------------------------|-----------------------------------------|-------------------------------------|--------------------------------------|----------------------------------------------------------------------------------------------------|----------------------------------------------------------------------|---------------------------------------------------------------------------|---|
| <u>6</u> €_3_2011                      | 1236         Cenowka laminowana sredni           1323         Daszki ochronny           1270         Domena: levelsystem.pl           1270         Domena: levelsystem.pl           1270         Domena: levelsystem.pl           1270         Domena: levelsystem.pl           1270         Etykieta 100/150/1000           1211         Etykieta 100/70/1000           1310         Etykieta 55/66/800           1181         Etykieta 58/60/500           1201         Etykieta 58/60/700           1105         Etykiety 55/66/800           1312         Etykiety 55/66/800           1312         Etykiety 55/66/800           1312         Etykiety 57/43/1000           1182         Etykiety 57/43/1000           1182         Etykiety 57/43/1000           1182         Etykiety 57/43/1000           1182         Etykiety 57/43/1000           1182         Etykiety 57/43/1000           1182         Etykiety 57/43/1000           1182         Etykiety 57/43/1000           1182         Etykiety 57/43/1000           1182         Etykiety 57/43/1000           1182         Etykiety 57/43/1000           1182         Etykiety 57/43/1000 | Kody Kreskowe                                                            | K<br>45645                     | od<br>345412<br>nožnik 1 Typ                   | Mnoznik<br>1.00                                   | Typ<br>S2T                              |                                     |                                      | 14,76<br>10,09<br>121,77<br>0,49<br>33,21<br>22,14<br>5,17<br>9,23<br>6,95<br>6,20<br>7,32<br>5,17<br>7,48<br>6,15<br>6,10<br>100,01<br>44,28<br>6,09 | opak<br>szt.<br>szt.<br>szt.<br>szt.<br>szt.<br>szt.<br>szt.<br>szt. | brak<br>brak<br>brak<br>brak<br>brak<br>brak<br>brak<br>brak              |   |
|                                        | 1281     GAZ LPG       1269     Internet / abonament       1212     Koszty transporu       1274     Książka nadawcza                                                                                                    | 4585562<br>34232554<br>0987654<br>2234244                                | 0                              | 66,59<br>39,84<br>15,00<br>0,00                | 56,70<br>39,84<br>15,00<br>2,44                   | 14,86<br>0,00<br>0,00<br>-00            | 17,45<br>0,00<br>0,00<br>-100,00    | 23<br>23<br>23<br>23<br>23<br>23     | 81,91<br>49,00<br>18,45<br>0,00                                                                                                    | I.<br>Usł<br>Usł                                                     | brak<br>brak<br>brak<br>brak<br>brak                                      |   |
| ∦ Start                                | Nazwa: Arkusz foliowy HDPE 20/30<br>PKWIU:<br>Cena netto: 6.60 VAT: 22<br>© Flash Invoice System [w 0 Towary                                                                                                    |                                                                          | Grupa: Arkı<br><b>Cena bru</b> | usz foliowy HDPE<br>tto: 8.12                  | 20/30 Typ: TOV<br>Waluta: F                       | VAR<br>PLN                              | Je                                  | enostka: sz                          | zt.                                                                                                    |                                                                      |                                                                           |   |
|                                        |                                                                                                    |                                                                          |                                |                                                |                                                   |                                         |                                     |                                      |                                                                                                    |                                                                      |                                                                           |   |

Rysunek 27 Okno zadaniowe Towary – kody kreskowe

Gr

Zmiana grupy wielu produktów

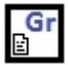

Możliwość utworzenia nowej grupy

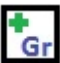

🚮 Dodaj nową grupę

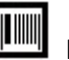

Kody

Eksport danych do sprawdzarki cen

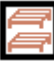

Partie towarowe

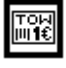

Tworzenie etykiet na towary

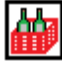

Opakowania

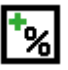

Marża na zaznaczonym towarze

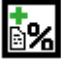

**5%** Ustalanie marży na wielu towarach

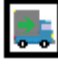

Dostawcy

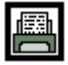

Możliwość wydruku listy towarów z tabeli

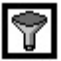

Filtrowanie po wszystkich kolumnach z listy

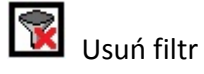

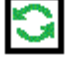

Odśwież

#### 9.1. PRZELEWY

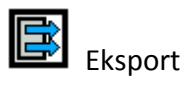

#### 9.2. DOKUMENTY KASOWE

Aby wystawić dokument kasowy należy kliknąć ikonę Dotworzy się wtedy okno (rys.) Zlisty rozwijanej wybieramy rodzaj dokumentu : KP/KW oraz wypełniamy pozostałe pola. Najważniejsze jest aby pole TYTUŁEM odpowiadało polu komentarz, który wybiera się z listy rozwijanej.

|        | numer | twn | kontrahent   | data     | kwota | do:             | 2012-06-29 |  |
|--------|-------|-----|--------------|----------|-------|-----------------|------------|--|
|        | numer | typ | kontranent   | data     | KWOTA | komentarz       | uwagi      |  |
|        |       |     |              |          |       |                 |            |  |
|        |       |     |              |          |       |                 |            |  |
|        |       |     | Nowy Dokumer | t Kasowy |       |                 |            |  |
|        |       |     | Тур:         | KP       | ▼ Da  | ata: 2012-06-29 |            |  |
|        |       |     | Kontrahent:  |          |       |                 |            |  |
|        |       |     | Tytułem:     |          |       |                 |            |  |
|        |       |     | Kwota:       |          | P     | LN              |            |  |
|        |       |     | Komentarz:   | [        |       |                 |            |  |
|        |       |     | Komentarz:   |          |       | <u> </u>        |            |  |
|        |       |     | Uwagi:       | 1        |       |                 |            |  |
|        |       |     |              |          |       |                 |            |  |
|        |       |     |              |          |       |                 |            |  |
|        |       |     |              |          |       |                 |            |  |
|        |       |     |              |          |       |                 |            |  |
|        |       |     |              |          |       |                 |            |  |
|        |       |     |              |          |       |                 |            |  |
| Kwota: |       |     | Tytułem:     |          |       |                 |            |  |
| Osoba: |       |     | Kontrahent:  |          |       |                 |            |  |

Rysunek 28 Okno zadaniowe Finanse – Nowy dokument kasowy

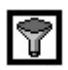

Filtrowanie po wszystkich kolumnach z listy

😨 Usuń filtry

# FIS – POS

#### **10. FIS – POS OGÓLNA CHARAKTERYSTYKA**

FIS-POS jest to system kasowy, który odpowiada za sprzedaż i obsługę klienta w sklepach detalicznych i punktach handlowych. Może również obsługiwać stoiska tradycyjne i targowe.

Interfejs aplikacji jest przystosowany do obsługi stacji kasowych zarówno dotykowych jak i konwencjonalnych. System ściśle współpracuje z urządzeniami zewnętrznymi, takimi jak czytniki kodów kreskowych, drukarki fiskalne i wagi elektroniczne zapewniając tym samym kompleksową obsługę.

Aplikacja umożliwia wystawianie dokumentów sprzedaży w tym paragony i faktury Vat. Program pozwala na przypisywanie kilku form płatności do jednej sprzedaży, daje możliwość sprzedaży w kilku walutach, udzielania rabatów, obsługi kart lojalnościowych, generuje raporty kasowe. Dużą zaletą jest integracja aplikacji z modułem płatności rachunków i doładowań GSM co pozwala na szybszą i sprawniejszą obsługę klientów.

#### **10.1 ZALETY I FUNKCJONALNOŚCI**

- intuicyjny interfejs i prosta obsługa
- integracja wielu urządzeń fiskalnych popularnych producentów Elzab, Posnet, Novitus, Emar, Citizen
- pełna integracja z aplikacją FIS
- skróty klawiszowe usprawniające szybkość poruszania się po aplikacji
- interfejs użytkownika w pełni dostosowany do ekranów dotykowych
- sygnalizacja dźwiękowa w przypadku braku kodu towaru
- możliwość dodawania pozycji paragonów za pomocą obrazków w trybie dotykowym
- możliwość przeszukiwania bazy towarów tryb konwencjonalny
- wydruk kopii dowolnego paragonu z dowolnego dnia
- integracja ze wszystkimi aplikacjami magazynowymi (specyfikacja)

| Flash POS - ADMIN ADMIN |                         |                     |                             |                    |             |                  |          | _ 7 2         |
|-------------------------|-------------------------|---------------------|-----------------------------|--------------------|-------------|------------------|----------|---------------|
| lik Raporty Ustawienia  |                         |                     |                             |                    | :           | Suma             |          |               |
|                         |                         | Rabat               | Towar                       |                    | cena        | ilość            | war. br. | rab %         |
| 1 2                     | 2 3                     | 0                   |                             |                    |             |                  |          |               |
| 4 5                     | 5 6                     | Cena F5<br>Usuń DEL | ]                           |                    |             |                  |          |               |
| 7 8                     | 39                      | Koniec F10          |                             |                    |             |                  |          |               |
| * (                     |                         | Anuluj F7           | ]                           |                    |             |                  |          |               |
|                         |                         | Karta rab.          |                             |                    |             |                  |          |               |
| ок                      | KP/KW F3                | Rabat F9            |                             |                    |             |                  |          |               |
| Szuflada F6             |                         | 666 Þ               | ]                           |                    |             |                  |          |               |
| 🛃 Start 📄 🧉 🕹 🗔         | ) 🛛 😡 2 Microsoft O 👻 🚞 | ) Oferty 🔤 INS      | iTRUKCJA.d 🔤 FIS-POS.docx . | . 🔄 🔄 fisposA.docx | TIS_LOKALNY | 🙆 Flash POS - Al | PL 🖮 😒   | 🚽 % 👔 🛜 10:16 |

Rysunek 29 Główne okno zadaniowe

Rys. 29 przedstawia główne okno zadaniowe aplikacji FIS – POS. Po prawej stronie znajdują się klawiatura numeryczna do ręcznego wpisywania kodów. Kody można z czytywać bezpośrednio ze skanera. Po wpisaniu kodu po prawej stronie pojawia się pozycja. Jeśli chcemy dodać kilka sztuk danego towaru należy wybrać ilość sztuk a następnie kliknąć ikonę "\*" oraz kod wybranego towaru. Istnieje również możliwość dodania pozycji jeśli kod z opakowania nie chce się odczytać

bądź nie pamiętamy kodu krótkiego klikając ikonę – otwiera się wtedy cała lista asortymentu gdzie wpisując wybraną frazę filtrować można po wybranych kolumnach : id/ nazwa/ cena brutto.(rys. 30)

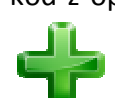

| POS - ADMIN ADMIN<br>porty Ustawienia |                                                                |             |         |                |
|---------------------------------------|----------------------------------------------------------------|-------------|---------|----------------|
|                                       |                                                                |             | Suma    |                |
|                                       |                                                                |             |         |                |
|                                       |                                                                |             |         |                |
|                                       | 🕂 Dodaj pozvoje                                                | X           |         |                |
|                                       |                                                                |             | 1       |                |
|                                       | seres nazwa Y                                                  |             | a ilość | war. br. rab % |
| 11 11                                 | id nazwa id                                                    | cena brutto |         |                |
|                                       | 9828 CHIPSY CB_KUBCZAK I NAZWA                                 | 4 64        |         |                |
| 4 7 7                                 | 9698 PAPIEBOSY BED WHITE cena brutto                           | 15.56       |         |                |
|                                       | 8900 PRAŻYNKI BEKONOWE 60G                                     | 2.24        |         |                |
|                                       | 13508 .KASZKA SMAKIJA SMIETANKOWA 130 G BACHA                  | 2.16        |         |                |
|                                       | 13509 .KASZKA SMAKIJA Z SOSEM Z CZEKOLADY 130                  | 2.04        |         |                |
|                                       | 10649 .KASZKA SMAKIJA Z SOSEM Z CZEKOLADY 130                  | 2.1         |         |                |
|                                       | 13396 .RAMA 500 G                                              | 5.86        |         |                |
|                                       | 4633 02.BUTELKA 1/2L                                           | 1.48        |         |                |
|                                       | 3914 05.0W0CARKA 1/2                                           | 11.07       |         |                |
| 4 5 h                                 | 3882 05.POJ.UNIWESALNY                                         | 18.45       |         |                |
|                                       | 3902 06.0W/0CARKA                                              | 18.45       |         |                |
|                                       | 14259 OPŁATA ZA DODATKOWĄ EKSPOZYCJĘ                           | 1.92        |         |                |
|                                       | 10974 100% SOK Z JABLEK I WISNI 300 ML GERBER                  | 4.7         |         |                |
|                                       | 9271 2 filmy na DVD                                            | 7.99        |         |                |
|                                       | 8847 200 KRZYZOWEK TECHNOPOL CZĘSTOHOWA                        | 3.6         |         |                |
|                                       | 9513 2KC 6 TABLETEK                                            | 9.5         |         |                |
| 7 0 0                                 | 2257 2KC A61ABL.                                               | 10.25       |         |                |
|                                       | 9129 7-0P 0.33L PUSZKA PEPSI                                   | 1.5         |         |                |
|                                       | 1467 7 UP 0.33L PUSZKA                                         | 1.99        |         |                |
|                                       | 1468 7 UP U.5L PET                                             | 3.21        |         |                |
|                                       | 1469 7 UP 1L PE 1                                              | 4.26        |         |                |
|                                       | 1471 7 UP 2 SL PE 1                                            | 5.45        |         |                |
|                                       | 14/0 / UP 2L PE 1                                              | 5.0         |         |                |
|                                       | 14197 7UP 0.0L                                                 | 3.1<br>E 0  |         |                |
| * ()                                  | 14137 70F 2,3L<br>14C12 ADDA KAW/IOD CZADNY ODC                | 0.0         |         |                |
|                                       | 14013 ADDA NAWIUN LZANNI OUU<br>14014 ADDA KAWIUN CZEDWONY     | 10.3        |         |                |
| - 7                                   | 14014 ADDA NAWIUN LZENWUN I<br>14250 ADDA DAGTA 7 LOGOGIA 1450 | 13.3        |         |                |
|                                       | 14257 ABBA PASTA 7 TUŃCZYKA 145G                               | 88          |         |                |
|                                       | THEOR HODATACTORICE INA 1900                                   | 0.0         |         |                |
|                                       | Rabat F9                                                       |             |         |                |
|                                       |                                                                |             |         |                |
| Szuflada E6                           |                                                                |             |         |                |
|                                       |                                                                |             |         |                |
|                                       | Tenus with the second                                          |             |         |                |

Rysunek 30 Okno zadaniowe – dodawanie pozycji

Dodane pozycje pojawiają się w prawym oknie wraz z ilościami. Jeśli chcemy usunąć którąś pozycję klikając na nią jednokrotnie, a następnie ikonę "USUŃ DEL". Pojawi się wówczas zapytanie czy na pewno usunąć wybrana pozycję. (Rys. 31)

|          |                              |                                                                                                    |                                                                                                    |                                                                                                    |                                                                                                    | Land Street                                                                                                    |
|----------|------------------------------|----------------------------------------------------------------------------------------------------|----------------------------------------------------------------------------------------------------|----------------------------------------------------------------------------------------------------|----------------------------------------------------------------------------------------------------|----------------------------------------------------------------------------------------------------|
|          |                              |                                                                                                    |                                                                                                    |                                                                                                    |                                                                                                    |                                                                                                    |
|          |                              |                                                                                                    | Sun                                                                                                    | na: 75.5                                                                                                    | 9                                                                                                    |                                                                                                    |
|          | F                            | 4                                                                                                    |                                                                                                    |                                                                                                    |                                                                                                    |                                                                                                    |
|          |                              | Towar                                                                                                    | cena                                                                                                    | ilość                                                                                                    | war. br.                                                                                                    | rab %                                                                                                    |
|          | 🔒 Rabat                      | GUMA ORBIT WHITE FRESH DRAŻ.WRIGLEY                                                                        | 2.25                                                                                                    | 1                                                                                                    | 2.25                                                                                                    | 0                                                                                                    |
| <b>•</b> |                              | WIEPRZOWINA Z RUSZTU NATTER                                                                                | 19.52                                                                                                    | 1                                                                                                    | 19.52                                                                                                    | 0                                                                                                    |
| 5        | 0                            | NEKTAR CAPRIO PLUS JAB/MAL.2LMASPEX                                                                        | 4.20                                                                                                    | 1                                                                                                    | 4.20                                                                                                    | 0                                                                                                    |
|          | 0                            | NUDLE KURCZĘ PIECZONE 64G KNORR                                                                            | 1.71                                                                                                    | 1                                                                                                    | 1.71                                                                                                    | 0                                                                                                    |
|          | <u></u>                      | SOS TRUSKAWKOWY 200G DECOR                                                                                 | 4.99                                                                                                    | 1                                                                                                    | 4.99                                                                                                    | 0                                                                                                    |
|          | Cena F5                      | CIAST.BAJABONGO OWOCOWE JIW                                                                                | 18.78                                                                                                    | 1                                                                                                    | 18.78                                                                                                    | 0                                                                                                    |
|          |                              | MLEKO PLUS 2% 1L MLEKOVITA                                                                                 | 2.69                                                                                                    | 1                                                                                                    | 2.69                                                                                                    | 0                                                                                                    |
| 6        | Linux DEL                    | KAWA R.NESCAFE CLASSICO ORG.200G                                                                           | 18.70                                                                                                    | 1                                                                                                    | 18.70                                                                                                    | 0                                                                                                    |
|          | Usun DEL                     | SURÓWKA Z PORA 500G WITAMINA                                                                               | 2.75                                                                                                    | 1                                                                                                    | 2.75                                                                                                    | 0                                                                                                    |
| 9        | Koniec F10                   | Usuwanie Pozycji      Czy na pewno chcesz usunąć pozycje     CIAST.BAJABONGO OWOCOWE JIW ?                 |                                                                                                    |                                                                                                    |                                                                                                    |                                                                                                    |
|          | Anuluj F7                    | ]                                                                                                    |                                                                                                    |                                                                                                    |                                                                                                    |                                                                                                    |
| ,        | Karta rab.                   |                                                                                                    |                                                                                                    |                                                                                                    |                                                                                                    |                                                                                                    |
| KP/KW F3 | Rabat F9                     |                                                                                                    |                                                                                                    |                                                                                                    |                                                                                                    |                                                                                                    |
|          | ééé 🕨                        | 1                                                                                                    |                                                                                                    |                                                                                                    |                                                                                                    |                                                                                                    |
|          | 3<br>6<br>9<br>,<br>kp/kw F3 | 3   3   Cena F5   Cena F5   Usuń DEL   9   Koniec F10   Anuluj F7   Karta rab.   KP/KW F3   Rabat F9   EEE | <ul> <li>Image: Second second second</li></ul> | Image: Stress of the second second secon | Image: Solution of the second second seco | Image: Statistic constraints         Image: Statistic constraints         Image: Statisticon constraints         < |

Rysunek 31 Okno zadaniowe – usuń pozycję

# **10.2. RABATOWANIE**

Aplikacja Fis – pos ma bardzo dobrze rozwiniętą funkcje rabatowania. Rabat można nadawać wstecz lub w przód. Istnieje możliwość rabatowania całego paragonu, ale także wybranych pozycji. Jeśli nie chcemy nadać rabatu na wybraną pozycję możliwe jest zablokowanie rabatu na tą pozycję. Zakreślona będzie ona na kolor czerwony. Aby nadać rabat na cały paragon należy kliknąć ikonę Rabat lub F9 – otworzy się wówczas okno ile % rabatu można nadać. Można wtedy wybrać czy ma to być rabat na cały paragon wstecz czy na ostatnią pozycję oraz czy jest to rabat kliencki czy pracowniczy. Pozycja na którą nałożona była blokada nie rabatuje się. Rys. 32

| Flash POS - ADMIN ADMIN<br>« Raporty Ustawienia | _                      | _                        | _               |         |                   |       |      |            | _            | - 8         |
|-------------------------------------------------|------------------------|--------------------------|-----------------|---------|-------------------|-------|------|------------|--------------|-------------|
|                                                 |                        |                          | I 🕂 🗳           | ×       |                   |       | Sun  | na: 37.4   | 1            |             |
|                                                 |                        | <b>F</b>                 | 4 Rabat         | 22      |                   |       |      |            |              |             |
|                                                 |                        |                          |                 | 52      | 70                |       | cena | ilość      | war. br.     | rab %       |
|                                                 |                        | 🚽 Rabat                  |                 |         | -                 | 35G   | 4.20 | 1          | 4.20         | 0           |
| 1 2                                             | ) 2                    |                          | 1               |         | 1                 | 1     | 3.09 | 1          | 3.09         | 0           |
|                                                 | -   J                  | 0                        | 4               | 2       | 2                 |       | 3.90 | 1          | 3.90         | 0           |
|                                                 |                        |                          |                 | 2       | 3                 |       | 2.69 | 1          | 2.69         | 0           |
|                                                 |                        | 0                        |                 |         |                   |       | 7.85 | 1          | 7.85         | 0           |
|                                                 |                        | Cena ro                  |                 |         |                   |       | 3.23 | 1          | 3.23         | 0           |
|                                                 | 6                      | <u></u>                  | 4               | 5       | 6                 |       | 8.09 | 1          | 8.09         | 0           |
| 4 3                                             |                        | Usuń DEL                 |                 |         |                   |       | 3.23 | 1          | 3.23         | 0           |
|                                                 |                        |                          |                 |         |                   |       | 1.13 | 1          | 1.13         | 0           |
|                                                 |                        |                          | 7               | 8       | 9                 |       |      |            |              |             |
| 7 9                                             |                        | Koniec F10               |                 |         |                   |       |      |            |              |             |
|                                                 | 9                      |                          |                 | 0       | ,                 |       |      |            |              |             |
| * 0                                             |                        | Anuluj F7                | Kliencki        | Р       | racowniczy        |       |      |            |              |             |
|                                                 | ,                      | Karta rab.               | Ogólny wstecz   | F2 Osta | ıt. pozycja F4    |       |      |            |              |             |
| ок                                              | KP/KW F3               | Rabat F9                 |                 |         |                   |       |      |            |              |             |
| Szuflada F6                                     | <b>666</b> ◀           | ééé 🕨                    | ]               |         |                   |       |      |            |              |             |
| Start 🖉 🕲 🖂                                     | ✓ 4 Microsoft Office • | (III) 3 Microsoft Office | - TIS LOKALNY A | LIC 🙆   | Elash POS - ADMIN | 🦳 ima | iqës | Zamówienie | - krok 3 🖪 🔿 | 🚽 😘 🕱 🛜 121 |

Rysunek 32 Okno zadaniowe – dodaj rabat

# 10.3 Sprawdzanie cen

Jedną z funkcji aplikacji FIS- POS jest możliwość sprawdzania cen. Jeśli klient chce poznać cenę danego produktu nie nabijając go na paragon wystarczy kliknąć ikonę CENA lub przyciskając na klawiaturze klawisz F5. Otwiera się wtedy okno gdzie należy wpisać kod "z ręki" lub z czytując go bezpośrednio z czytnika kodów.

| Flash POS - ADMIN ADMIN |                      |                        |               |                  |              |                |           |                 | - 2 🔀         |
|-------------------------|----------------------|------------------------|---------------|------------------|--------------|----------------|-----------|-----------------|---------------|
| Plik Raporty Ustawienia |                      |                        | 2007          |                  |              |                |           |                 |               |
|                         |                      | •                      |               |                  |              | Sum            | na: 65.0  | 5               |               |
|                         |                      |                        |               |                  |              |                |           |                 |               |
|                         |                      |                        | Wpisz kod tow | aru              |              | cena           | ilość     | war br          | rah %         |
|                         |                      | Bahat                  | 7             |                  |              | 18.78          | 0.96      | 18.03           | 0             |
|                         |                      | _                      |               |                  |              | 1 71           | 1         | 1 71            | 0             |
| 1 2                     | 3                    | 0                      |               |                  |              | 4.39           | 1         | 4.39            | 0             |
|                         |                      | 0                      |               |                  |              | 5.45           | 1         | 5,45            | 0             |
|                         |                      |                        |               |                  |              | 8.09           | 1         | 8.09            | 0             |
|                         |                      | Cena F5                |               | 0                | -            | 1.39           | 1         | 1.39            | 0             |
|                         |                      |                        | 1             | 2                | - 3          | 16.05          | 1         | 16.05           | 0             |
| 4 5                     | 6                    | Lu Apri                |               |                  |              | 1.65           | 1         | 1.65            | 0             |
| <b>-</b> J              |                      | Usun DEL               |               |                  |              | 5.79           | 1         | 5.79            | 0             |
|                         |                      | -                      | 4             | 5                | 6            | 2.50           | 1         | 2.50            | 0             |
| 78                      | 9                    | Koniec F10             | 7             | 8                | 9            |                |           |                 |               |
| * 0                     |                      | Anuluj F7              | *             | 0                | •3           |                |           |                 |               |
|                         | ,                    | Karta rab.             |               |                  |              |                |           |                 |               |
| ок                      | KP/KW F3             | Rabat F9               |               |                  |              |                |           |                 |               |
| Szuflada F6             | 666 <b>•</b>         | ééé►                   | ]             |                  |              |                |           |                 |               |
| 🛃 Start 🛛 🚳 🕹 😡         | 🔀 4 Microsoft Of 👻 👔 | 🛚 2 Microsoft Of 🔹 🐀 F | IS_LOKALNY    | 🐵 Flash POS - AE | Wpisz kod to | iwaru 🛅 Images | 🥹 Zamówie | enie - kr 📔 📀 🕻 | 😼 % 🐉 🛜 12:31 |

Rysunek 33 Okno zadaniowe – sprawdzanie cen

Po wpisaniu odpowiedniego kodu towaru otwiera się okno z nazwą towaru gramaturą oraz ceną sprzedaży.

| 😕 Flash POS - ADMIN ADMIN |                      |                        |                                        |        |           |                 | ×                                     |
|---------------------------|----------------------|------------------------|----------------------------------------|--------|-----------|-----------------|---------------------------------------|
| lik Raporty Ustawienia    |                      |                        |                                        |        |           |                 | . There is a part of the second state |
|                           |                      |                        |                                        | Sun    | na: 65.0  | 5               |                                       |
|                           |                      | <b>F</b>               |                                        |        |           |                 |                                       |
|                           |                      |                        | Towar                                  | cena   | ilość     | war. br.        | rab %                                 |
|                           |                      | 📄 📄 Rabat              | CIAST.BAJABONGO OWOCOWE JIW            | 18.78  | 0.96      | 18.03           | 0                                     |
| 4 2                       | 2                    | -                      | NUDLE KURCZĘ PIECZONE 64G KNORR        | 1.71   | 1         | 1.71            | 0                                     |
|                           | J                    | Ø                      | SKARPETY SIMPLE ANDREA                 | 4.39   | 1         | 4.39            | 0                                     |
|                           |                      |                        | FRYTKI KARBOW.123 450G MCCAIN          | 5.45   | 1         | 5.45            | 0                                     |
|                           |                      |                        | Cena 🔀                                 | 8.09   | 1         | 8.09            | 0                                     |
|                           |                      | Cena F5                |                                        | 1.39   | 1         | 1.39            | 0                                     |
|                           |                      |                        |                                        | 16.05  | 1         | 16.05           | 0                                     |
| 4 5                       | <b>b</b>             | Usuń DEL               | J SER B. ILUSTY KRAJANKA LUZ HAJNUWKA: | 1.65   | 1         | 1.65            | 0                                     |
|                           |                      |                        |                                        | 5.79   | 1         | 5.79            | 0                                     |
| 7 8                       | 9                    | Koniec F1              |                                        |        |           |                 |                                       |
| * 0                       |                      | Anuluj F7              | ]                                      |        |           |                 |                                       |
|                           |                      | Karta rab.             |                                        |        |           |                 |                                       |
| ок                        | KP/KW F3             | Rabat F9               |                                        |        |           |                 |                                       |
| Szuflada F6               | ééé <                | ééé 🕨                  |                                        |        |           |                 |                                       |
| 👬 Start 🛛 @ 🕘 😔           | 🕞 4 Microsoft Of 👻 👔 | 🛛 2 Microsoft Of 🔹 👘 I | =IS_LOKALNY 🧔 Flash POS - AD 📃 Cena    | images | 🥹 Zamówie | enie - kr 🛛 🖳 📀 | 😔 😘 👔 🛜 12:33 -                       |

Rysunek 34 Okno zadaniowe – cena produktu

# **10.4 DOKUMENTY KASOWE i KAUCJA**

FIS- POS posiada funkcję dodawania dokumentów kasowych - KASA PRZYJMIE/ KASA WYDA

Wystarczy kliknąć ikone KP/KW. Po otwarciu okna należy wpisać kwotę do wydania lub do przyjęcia wybierając opcję KP lub KW oraz z listy rozwijanej należy wybrać powód: rozliczenie z kierowcą/ inny powód.

| orty Ustawienia |          |          |                  |            |      |       |          |          |     |
|-----------------|----------|----------|------------------|------------|------|-------|----------|----------|-----|
|                 |          | F        | Dokumenty Kasowe | m          |      | Sun   | 1a: 90.0 | 5        |     |
|                 |          |          | Kwota:           |            |      |       |          |          |     |
|                 |          |          |                  |            |      | cena  | ilość    | war. br. | rab |
|                 |          | 🔒 Raba   | 1                | 2          | 3    | 18.78 | 0.96     | 18.03    | 0   |
| 1 9             |          |          |                  |            |      | 1.71  | 1        | 1.71     | 0   |
|                 | 2 3      | 01       | 1                |            |      | 4.39  | 1        | 4.39     | 0   |
|                 |          |          |                  | -          | C    | 5.45  | 1        | 5.45     | 0   |
|                 |          |          | 4                | 5          | 6    | 8.09  | 1        | 8.09     | 0   |
|                 |          | Cena F5  |                  |            |      | 1.39  | 1        | 1.39     | 0   |
| -               |          |          | ]                |            |      | 16.05 | 1        | 16.05    | 0   |
| 4 5             | 5 6      | Lleuń DE | -                | •          | •    | 1.65  | 1        | 1.65     | 0   |
|                 |          | UsunDL   |                  | 9          | 5.79 | 1     | 5.79     | 0        |     |
|                 |          |          |                  |            |      | 2.50  | 1        | 2.50     | 0   |
|                 |          |          | A A              |            |      | 25.00 | 1        | 25.00    | 0   |
| 7 8             | 3 9      | Koniec F | ×                | 0          | ,    |       |          |          |     |
|                 |          |          | DOŁADOWANIA      |            |      |       |          |          |     |
| * 0             |          | Anuluj F | owód [F3] :      |            |      |       |          |          |     |
|                 |          | Karta ra | NNY POWÓD        |            | *    |       |          |          |     |
| ок              | KP/KW F3 | Rabat F  | NNY POWOD        | Z KIEROWCĄ | ĸw   |       |          |          |     |
| Szuflada F6     |          |          |                  |            |      |       |          |          |     |

Rysunek 35 Okno zadaniowe – dokumenty kasowe

Aplikacja Kosowa przystosowana jest również do nabijania kaucji. Jest możliwość zwrotu kaucji po naciśnięciu ikony oraz nabicie kaucji oraz nabicie kaucji Otwiera się Wedy okno zadaniowe gdzie znajduję się lista asortymentu (opakowań zwrotnych) i za pomocą strzałek i wybiera się potrzebną pozycję klikając ikonę . (Rys.36)

| 🖗 Flash POS - ADMIN ADMIN                        |                                    |                         |       |                   |          | _ & ×         |
|--------------------------------------------------|------------------------------------|-------------------------|-------|-------------------|----------|---------------|
| Plik Raporty Ustawienia                          |                                    |                         |       |                   |          |               |
|                                                  |                                    |                         | Sun   | na: 90.0          | 5        |               |
|                                                  | Zwrot kaucji                       |                         | ×     |                   | 4        |               |
|                                                  | Nazwa                              | Cena brutto             |       |                   |          |               |
|                                                  | PALETA DREWNIANA                   | 35.0                    | cena  | ilość             | war, br. | rab %         |
|                                                  | PALETA EURU<br>PALETA IEDNORAZOWA  | 35.29                   | 18.78 | 0.96              | 18.03    | 0             |
|                                                  | SKRZYNKA PIWO A20                  | 8.07                    | 1 71  | 1                 | 1.71     | 0             |
|                                                  | Butelka Zwrotna                    | 0.36                    | 1.30  | 1                 | 1 30     | 0             |
|                                                  | 05.POJ.UNIWESALNY                  | 18.45                   | 4.35  | 1                 | 4.35     | 0             |
|                                                  | 05.0W0CARKA 1/2                    | 18.45                   | 5.45  | 1                 | 5.45     | 0             |
|                                                  | BUTELKA 0.5L PIWO                  | 0.36                    | 8.09  | 1                 | 8.09     | 0             |
| Cei                                              | 02.BUTELKA 1/2L                    | 1.48                    | 1.39  | 1                 | 1.39     | 0             |
|                                                  | SKRZYNKA DREWNIANA JABŁKA SZT      | 24.6<br>A 12            | 16.05 | 1                 | 16.05    | 0             |
| 4 5 6                                            | SKRZYNKA PIWO A20                  | 8.07                    | 1.65  | 1                 | 1.65     | 0             |
|                                                  | BUTELKA 0.5L PIWO                  | 0.36                    | 5.79  | 1                 | 5.79     | 0             |
|                                                  | BUTELKA 0,33L                      | 0.44                    | 2.50  | 1                 | 2.50     | 0             |
|                                                  | KONTENER PIWNY A-20                | 6.56                    | 25.00 | 1                 | 25.00    | 0             |
|                                                  |                                    |                         |       | -                 |          |               |
|                                                  | -                                  |                         |       |                   |          |               |
|                                                  |                                    |                         | -     |                   |          |               |
|                                                  |                                    |                         |       |                   |          |               |
|                                                  |                                    |                         |       |                   |          |               |
|                                                  |                                    |                         | -     |                   |          |               |
|                                                  |                                    |                         | -     |                   |          |               |
| Anu Anu                                          |                                    |                         |       |                   |          |               |
|                                                  |                                    |                         |       |                   |          |               |
| U U ,                                            |                                    |                         |       |                   |          |               |
| Karl                                             |                                    |                         |       |                   |          |               |
|                                                  |                                    |                         |       |                   |          |               |
|                                                  |                                    |                         |       |                   |          |               |
| OK KP/KWF3 Rab                                   | at F9                              |                         |       |                   |          |               |
|                                                  |                                    |                         |       |                   |          |               |
|                                                  |                                    |                         |       |                   |          |               |
| Szuflada F6                                      |                                    |                         |       |                   |          |               |
|                                                  |                                    |                         |       |                   |          |               |
| Start 🖉 😢 🕟 🛛 🕞 4 Microsoft Office 👻 🌆 2 Microso | t Office 🔹 📩 FIS_LOKALNY_ALI 🔗 FIS | sh POS - ADMIN 🗀 images | 0     | Zamówienie - krok | 3 PL 👝 📀 | 3 😘 👔 🛜 12:55 |

#### Rysunek 36 Okno zadaniowe – zwrot kaucji

# **10.6 ZAKOŃCZENIE PARAGONU**

Po dodaniu do paragonu wszystkich pozycji, aby zakończyć transakcję należy kliknąć ikonę KONIEC lub na klawiaturze F10. Otworzy się wtedy okno. Automatycznie pokazuje się kwota jaką klient ma zapłacić, a w puste pole należy wpisać kwotę jaką kasjer otrzymał od klienta. Po uzupełnieniu pojawi się kwota reszty. Program odgórnie przyjmuje, że klient płaci gotówką. Jeśli klient płaci kartą lub bonem należy zaznaczyć odpowiednią formę płatności. (rys. 37)

| 🖗 Flash POS - ADMIN ADMIN            |                        |                                 |              |               |        |                     |          | 💶 🗗 🔀         |
|--------------------------------------|------------------------|---------------------------------|--------------|---------------|--------|---------------------|----------|---------------|
| Plik Raporty Ustawienia              |                        |                                 |              |               |        |                     |          |               |
|                                      |                        |                                 |              |               | Sui    | ma: 53.2            | 8        |               |
|                                      |                        | <sup>Reszta</sup><br>Zaplacono: | 100          |               |        |                     |          |               |
|                                      |                        | Baczta:                         | 16 7         | , 🛯           | cena   | ilość               | war. br. | rab %         |
|                                      | 📔 Rabat                | reszta.                         | 40.72        |               | 5.75   | 1                   | 5.75     | 0             |
| 4 2 2                                |                        |                                 |              |               | 2.95   | 1                   | 2.95     | 0             |
| 1 2 3                                | 0                      | 1                               | 2            | 3             | 14.00  | 1                   | 14.00    | 0             |
|                                      | 0                      | · ·                             |              | •             | 1.29   | 1                   | 1.29     | 0             |
|                                      |                        |                                 |              |               | 3.20   | 1                   | 3.20     | 0             |
|                                      | Cena F5                |                                 | _            |               | 4.15   | 1                   | 4.15     | 0             |
|                                      |                        | 4                               | 5            | 6             | 5.49   | 1                   | 5.49     | 0             |
| 4 5 6                                | Unit DEL               |                                 |              |               | 14.00  | 1                   | 14.00    | 0             |
| <b>T J U</b>                         | USUN DEL               |                                 |              |               | 2.45   | 1                   | 2.45     | 0             |
|                                      |                        | 7                               | 8            | 9             |        |                     |          |               |
| 7 8 9                                | Koniec F10             | ,                               | 0            |               |        |                     |          |               |
| * 0 -                                | Anuluj F7              | Gotówka                         | Karta        | Bon           |        |                     |          |               |
|                                      | Karta rab.             |                                 | $\checkmark$ |               |        |                     |          |               |
| ОК КР/К₩ F3                          | Rabat F9               |                                 |              |               |        |                     |          |               |
| Szuflada F6                          | ééé 🕨                  | ]                               |              |               |        |                     |          |               |
| 💦 Start 🖉 🥹 🕞 🕞 4 Microsoft Office 🔸 | 👿 2 Microsoft Office 👻 | TIS_LOKALNY_AL                  | .I 🙆 Flas    | h POS - ADMIN | Reszta | 🕘 Zamówienie - krok | 3 PL 🖮 😽 | 🚽 % 👔 🛜 13:10 |

Rysunek 37 Zakończenie paragonu – forma płatności

Stając naprzeciw wymaganiom klientów aplikacja wyposażona została również w opcję płacenia za paragon różną formą po zamknięciu paragonu. Klient za paragon może zapłacić częściowo gotówką, a częściowo

bonem i karta płatniczą. Wystarczy wówczas kliknąć ikonę **F8**. Okno zadaniowe powiększy się o dodatkową tabelę gdzie uzupełnić będzie można kwoty zapłacone wybraną formą płatności. Program automatycznie sam będzie kontrolować kwoty pozostałe do zapłacenia.(rys. 38) Jeśli klient w ostatniej chwili

przypomniał sobie o zakupie produktu wystarczy kliknąć ikonę dodawani pozycji ale nie skasuje paragonu.

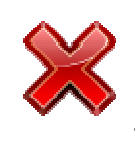

. Spowoduje to powrót do

| 😰 Flash POS - ADMIN ADMIN |                     |                    |                      |           |           |              |           | _        |                       | - ª X       |
|---------------------------|---------------------|--------------------|----------------------|-----------|-----------|--------------|-----------|----------|-----------------------|-------------|
| Plik Raporty Ustawienia   |                     |                    | 🔶 🖁                  |           |           | Su           | ıma: 53   | 3.28     |                       |             |
|                           |                     | Fr State           | Reszta<br>Zaplacono: | 50.0      | 0         | Gotówka:     | 7.00      | •3       |                       |             |
|                           |                     | 🔒 Rabat            | Reszta:              | -3.2      | 8         | Karta:       | 33,       | •3       | 5.75                  | rab %       |
| 1 2                       | 3                   | 0                  | 1                    | 2         | 3         | Bon:         | 10.00     | •3       | 2.95<br>14.00<br>1.29 | 0 0 0 0     |
|                           |                     | Cena F5            |                      | _         |           |              |           |          | 3.20<br>4.15          | 0           |
| 4 5                       | 6                   | Usuń DEL           | 4                    | 5         | 0         |              |           |          | 5.49<br>14.00         | 0           |
|                           |                     |                    | 7                    | 8         | 9         |              |           |          | 2.45                  | 0           |
| 7 8                       | 9                   | Koniec F10         | ,                    | 0         |           |              |           |          |                       |             |
| * 0                       |                     | Anuluj F7          | Gotówka              | Karta     | Bon       |              |           |          |                       |             |
|                           | 7                   | Karta rab.         | 1                    |           |           |              |           |          |                       |             |
| ок                        | KP/KW F3            | Rabat F9           |                      |           |           |              |           |          |                       |             |
| Szuflada F6               |                     | ééé ►              | ]                    |           |           |              |           |          |                       |             |
| 🛃 Start 🖉 🙆 😒             | 闷 4 Microsoft 🔹 📓 I | NSTRUKCJ 📓 FIS-PO: | 5.doc 🍖 FIS_L        | okaln 🙆 i | Flash POS | Reszta 🥹 Zam | ówienie 📔 | 🕽 images |                       | C C 7 13:19 |

Rysunek 38 Okno zadaniowe – wybór różnych form płatności

# 11. USTAWIENIA APLIKACJI FIS – POS

| Moduł ustawienia zostanie otwarty po kliknięciu ikony                                                    | <u>94</u>  | Każdy z użytkowników ma swój login i |  |  |  |  |  |  |  |
|----------------------------------------------------------------------------------------------------|------------|--------------------------------------|--|--|--|--|--|--|--|
| hasło co ułatwia kontrolę nad czynnościami co robił dany kasjer. Należy pilnować tego, że kilku kasjerów |            |                                      |  |  |  |  |  |  |  |
| korzysta z jednego loginu w celu eliminowania błędów i                                                   | nieporozun | nień.                                |  |  |  |  |  |  |  |

W tym module można przelogować użytkownika klikając ikonę

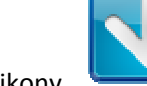

kliknięciu ikony

lub wyłączyć program za pomocą ikony

Moduł ten umożliwia również robienie raportów.

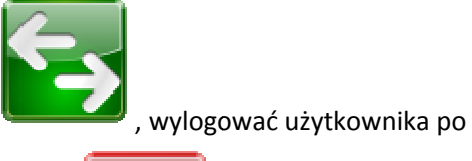

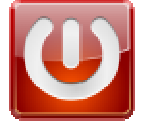

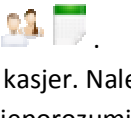

#### Raporty:

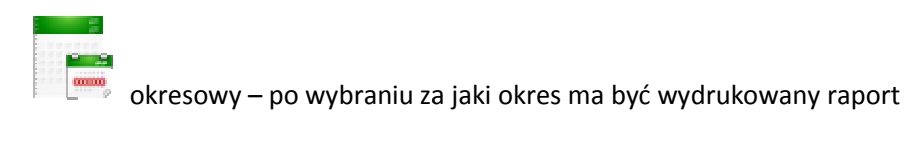

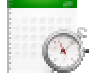

dobowy – zostaje wydrukowany automatycznie po kliknieciu ikony

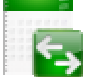

zmianowy – zostaje wydrukowany automatycznie po kliknięciu ikony

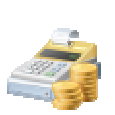

stan kasy

| 🚇 Flash POS - ADMIN ADMIN              |                          |                                       |                             |        |          | _ @ X                                                                                                    |
|----------------------------------------|--------------------------|---------------------------------------|-----------------------------|--------|----------|----------------------------------------------------------------------------------------------------|
| Plik Raporty Ustawienia                |                          |                                       |                             |        |          |                                                                                                    |
|                                        |                          |                                       | :                           | Suma   |          |                                                                                                    |
|                                        |                          | Towar                                 | cena                        | ilość  | war. br. | rab %                                                                                                    |
| 4 0 0                                  | Rabat                    | 🍜 Co chcesz zrobić?                   |                             |        |          |                                                                                                    |
| 1 2 3                                  | 0                        | Przeloguj/Wyloguj/Zamknij program     |                             |        |          |                                                                                                    |
|                                        |                          |                                       |                             |        |          |                                                                                                    |
|                                        | Cena F5                  |                                       |                             |        |          |                                                                                                    |
| A E G                                  |                          |                                       |                             |        |          |                                                                                                    |
| 4 5 0                                  | Usuń DEL                 | Raporty                               |                             |        |          |                                                                                                    |
| 7 8 9                                  | Koniec F10               | Dkresowy C. Dobow                     | 2 Zmianowy                  |        |          |                                                                                                    |
| * 0 .                                  | Anuluj F7                |                                       | *                           |        |          |                                                                                                    |
|                                        | Karta rab.               |                                       |                             |        |          |                                                                                                    |
| ОК КР/К₩ F3                            | Rabat F9                 |                                       |                             |        |          |                                                                                                    |
| Szuflada F6                            | 666 🖻                    |                                       |                             |        |          |                                                                                                    |
| 🛃 Start 🛛 🚳 🥹 🗔 🛛 🗔 4 Microsoft Office | • 🕼 2 Microsoft Office • | - 🍖 FIS_LOKALNY_ALICJ 🛛 🚱 Flash POS - | ADMIN 😢 Zamówienie - krok 3 | images | PL       | <ul> <li>Solve State</li> <li>Solve State</li> <li>Solve St</li></ul> |

Rysunek 39 Okno zadaniowe – wybór akcji

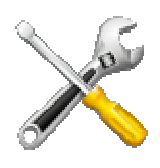

Aby sprawdzić ogólne informacje dotyczące ustawień programu należy wybrać ikonę

Pojawi się wtedy okno gdzie sprawdzić będzie można takie informacje jak:

IP komputera, nazwę, numer kasy. Zmieniać można tutaj opcje rabatowania wstecz i w przód oraz czas w jakim zostanie zamknięte okno płatności po otworzeniu kasy i wielkość czcionki na paragonie. Wielkość czcionki powinna wynosić 11 natomiast optymalny czas zamknięcia okna to 5 sekund.

| POS - ADMIN ADMIN<br>porty Ustawienia |                                                                                                    |                                           |                   |
|---------------------------------------|----------------------------------------------------------------------------------------------------|-------------------------------------------|-------------------|
|                                       |                                                                                                    | Sun                                       | na                |
|                                       | Ustawienia                                                                                                    |                                           |                   |
|                                       | Ustawienia bazy                                                                                                    | Babatu                                    | ość war br rab s  |
|                                       | IP: 127.0.0.1                                                                                                    | Ogólny                                    | ose war, bi. Tab. |
|                                       |                                                                                                    | 🔘 kolejne 💿 wstecz                        |                   |
| 1 2 3                                 | 5 Lugin. posigies                                                                                                    | Banair                                    |                   |
|                                       | Hasto:                                                                                                    |                                           |                   |
|                                       | Nazwa: pos                                                                                                    |                                           |                   |
|                                       | Numer kasy: 1                                                                                                    | Monit potwierdzenia nadania rabatu        |                   |
|                                       | Dotykowa                                                                                                    | Zaznaczenie kolorem zrabatowanych pozycji |                   |
| 4 5 6                                 | Opcje wydruku                                                                                                    | Opcje wagi                                |                   |
|                                       | Drukarka: Posnet THERMAL 2.03                                                                                             | Waga: BRAK                                |                   |
| []                                    | Part COM:                                                                                                    | Port COM:                                 |                   |
|                                       | Processingha                                                                                                    |                                           |                   |
|                                       |                                                                                                    | j. [ -                                    |                   |
|                                       | Inne<br>Wiekość czcionki w pozycjach paragonu<br>Czas po jakim automatycznie zostanie zamknięte okno<br>reszty [0 - brak] | Aktualizuj<br>Wersja: 1.82                |                   |
| * 0 !<br>ok kp/kw                     | F3 Rabat F9                                                                                                    |                                           |                   |
| Szuflada F6                           |                                                                                                    |                                           |                   |
|                                       |                                                                                                    |                                           |                   |

Rysunek 40 Okno zadaniowe ustawienia

# SPIS RYSUNKÓW

| Rysunek 1 Okno zadaniowe dodawania nowego kontrahenta                    | 5    |
|--------------------------------------------------------------------------|------|
| Rysunek 2 Główne okno zadaniowe Nowy dokument                            | 6    |
| Rysunek 3 Okno zadaniowe – Dodaj pozycję                                 | 7    |
| Rysunek 4 Okno zadaniowe Dokumenty – filtrowanie dokumentów              | 9    |
| Rysunek 5 Okno zadaniowe Dokumenty – faktura do paragonu                 | . 10 |
| Rysunek 6 Okno zadaniowe Oferty – dodaj ofertę                           | . 11 |
| Rysunek 7 Okno zadaniowe należności - filtrowanie                        | . 13 |
| Rysunek 8 Okno zadaniowe - zestawienia                                   | . 14 |
| Rysunek 9 Okno zadaniowe Magazyn – nowy dokument                         | . 15 |
| Rysunek 10 Okno zadaniowe magazyn- filtrowanie                           | . 17 |
| Rysunek 11 Okno zadaniowe Magazyn – dokumenty przychodzące (filtrowanie) | . 18 |
| Rysunek 12 Okno zadaniowe – Magazyn – dokumenty wychodzące               | . 19 |
| Rysunek 13 Okno zadaniowe Magazyn – zestawiania                          | . 20 |
| Rysunek 14 Główne okno inwentaryzacji                                    | . 21 |
| Rysunek 15 Okno pozycji danej inwentaryzacji                             | . 22 |
| Rysunek 16 Szukanie towaru                                               | . 23 |
| Rysunek 17 Okno "Dodaj pozycję"                                          | . 24 |
| Rysunek 18 Wprowadzanie danych za pomocą skanera                         | . 24 |
| Rysunek 19 Wybór pozycji posiadających ten sam kod                       | . 25 |
| Rysunek 20 Okno zadaniowe Kontrahenci – dodawanie nowego kontrahenta     | . 27 |
| Rysunek 21 Okno zadaniowe Ustawienia                                     | . 28 |
| Rysunek 22 Okno zadaniowe sekretariat – rejestry poczty                  | . 30 |
| Rysunek 23 Główne okno zadaniowe Faktura zakupu                          | . 32 |
| Rysunek 24 Okno zadaniowe Towary – dodawanie nowego towaru               | . 33 |
| Rysunek 25 Główne okno zadaniowe – Podgląd faktury zakupu                | . 34 |
| Rysunek 26 Okno zadaniowe Kontrahenci – filtrowanie kontrahentów         | . 35 |
| Rysunek 27 Okno zadaniowe Towary – kody kreskowe                         | . 38 |
| Rysunek 28 Okno zadaniowe Finanse – Nowy dokument kasowy                 | . 40 |
| Rysunek 29 Główne okno zadaniowe                                         | . 43 |
| Rysunek 30 Okno zadaniowe – dodawanie pozycji                            | . 44 |
| Rysunek 31 Okno zadaniowe – usuń pozycję                                 | . 45 |
| Rysunek 32 Okno zadaniowe – dodaj rabat                                  | . 46 |
| Rysunek 33 Okno zadaniowe – sprawdzanie cen                              | . 47 |
| Rysunek 34 Okno zadaniowe – cena produktu                                | . 47 |
| Rysunek 35 Okno zadaniowe – dokumenty kasowe                             | . 48 |
| Rysunek 36 Okno zadaniowe – zwrot kaucji                                 | . 49 |
| Rysunek 37 Zakończenie paragonu – forma płatności                        | . 50 |
| Rysunek 38 Okno zadaniowe – wybór różnych form płatności                 | . 51 |
| Rysunek 39 Okno zadaniowe – wybór akcji                                  | . 52 |
| Rysunek 40 Okno zadaniowe ustawienia                                     | . 53 |